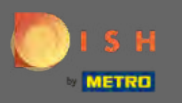

Pornind de la tabloul de bord al site-ului DISH, faceți clic pe detaliile restaurantului pentru a le edita.

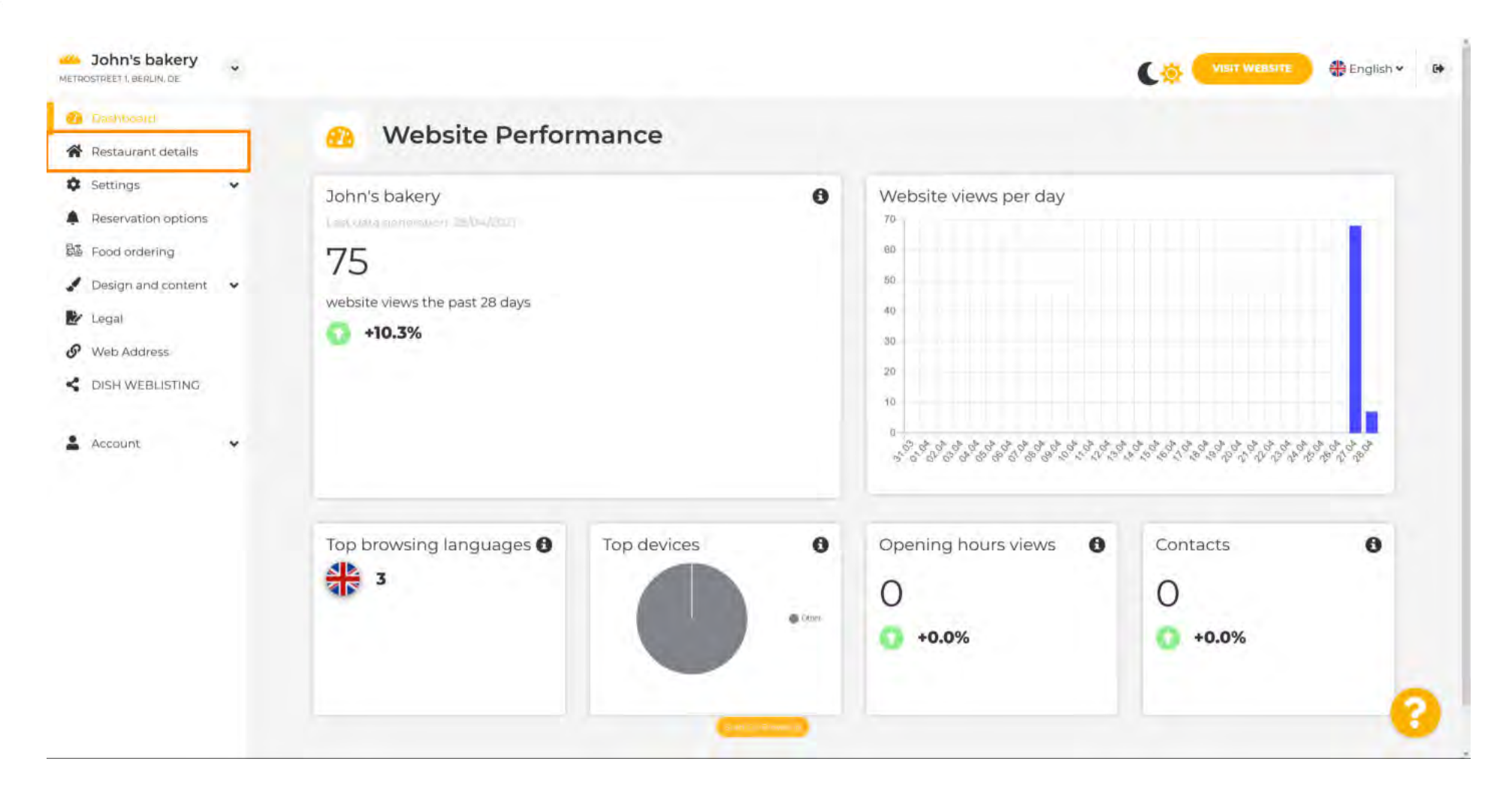

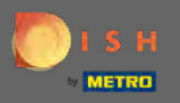

 $(\mathbf{i})$ 

## Detaliile restaurantului introduse în timpul configurării pot fi modificate aici.

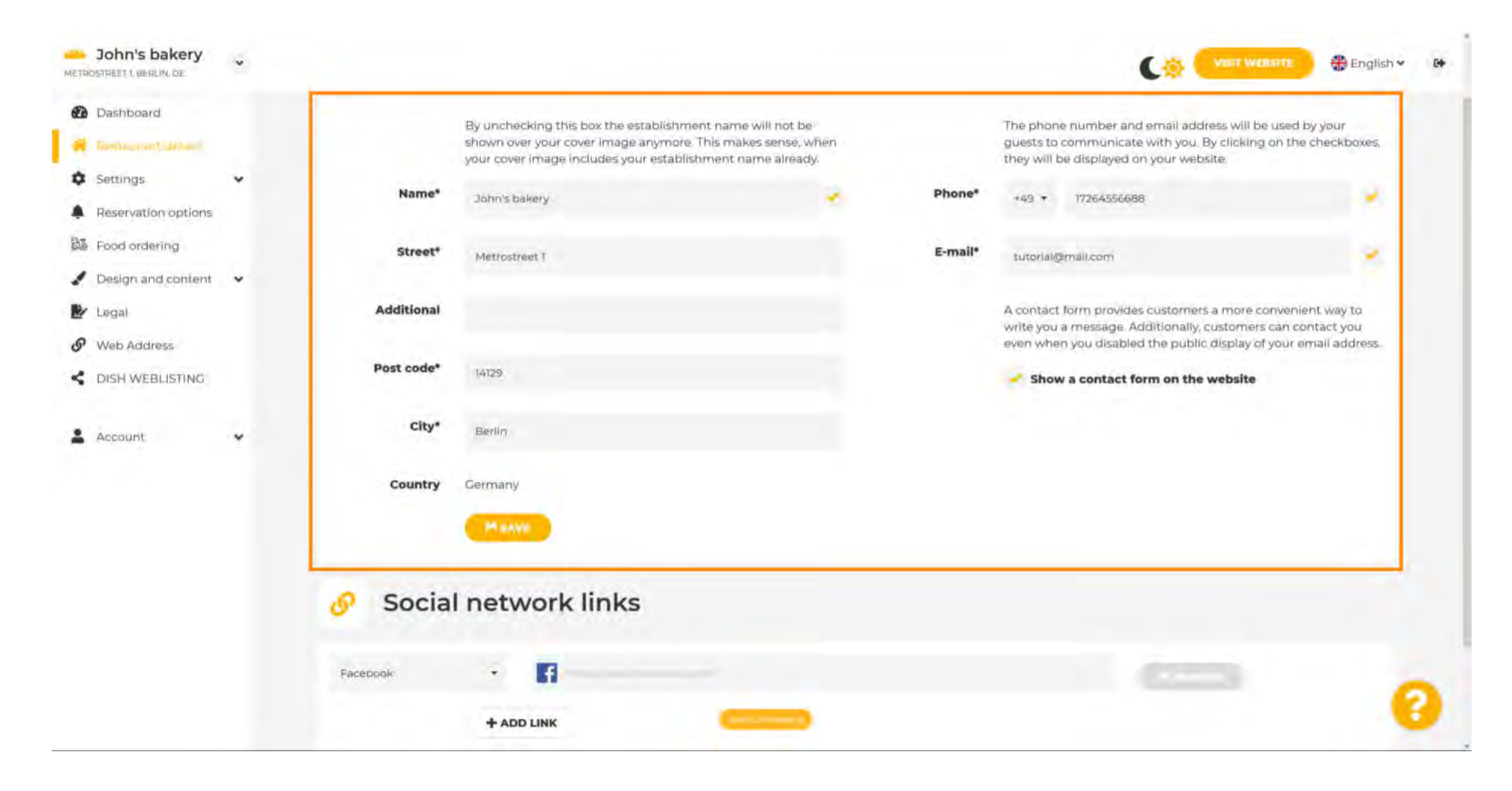

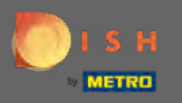

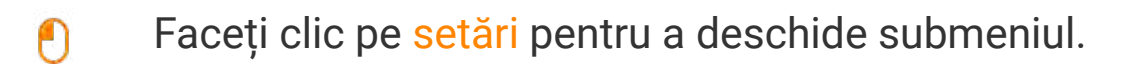

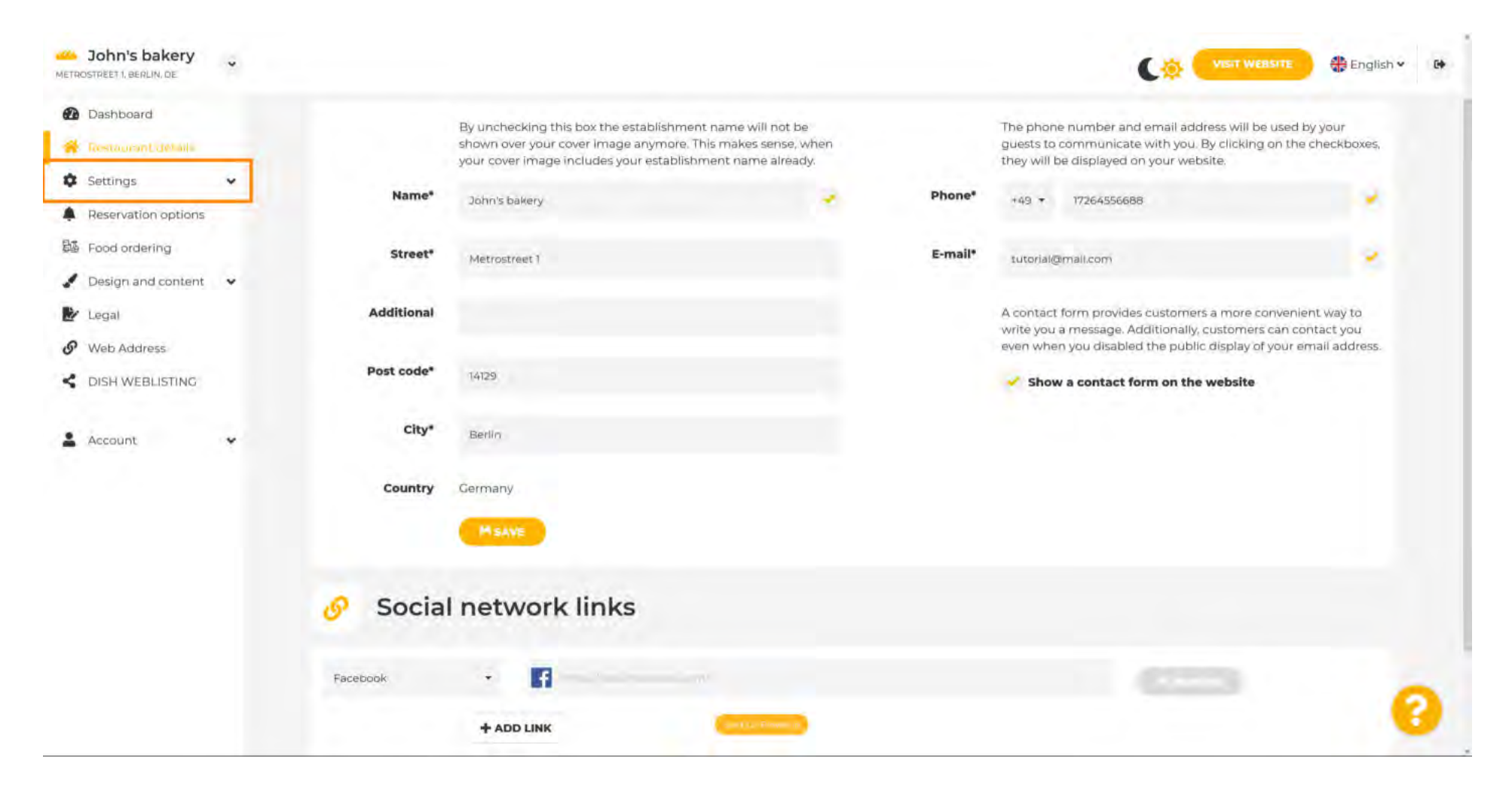

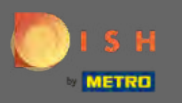

Faceți clic pe orele de deschidere pentru a le ajusta. Notă: Toate setările diferite au fost deja introduse în timpul configurării.

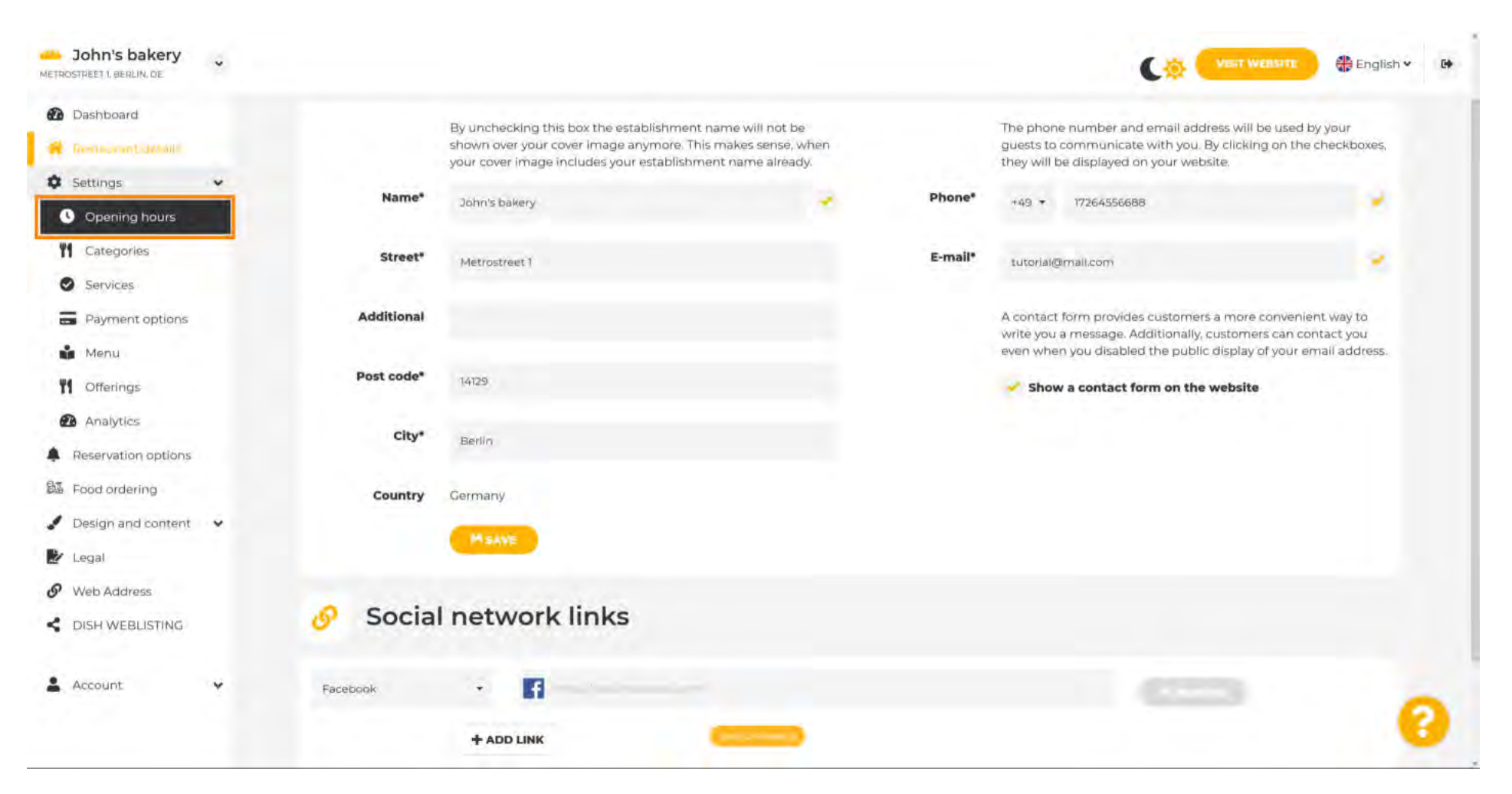

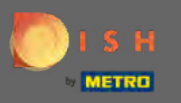

Editează aici programul de lucru. Pentru a adăuga orele de bucătărie, dați clic pe <mark>adăugați orele de</mark> bucătărie .

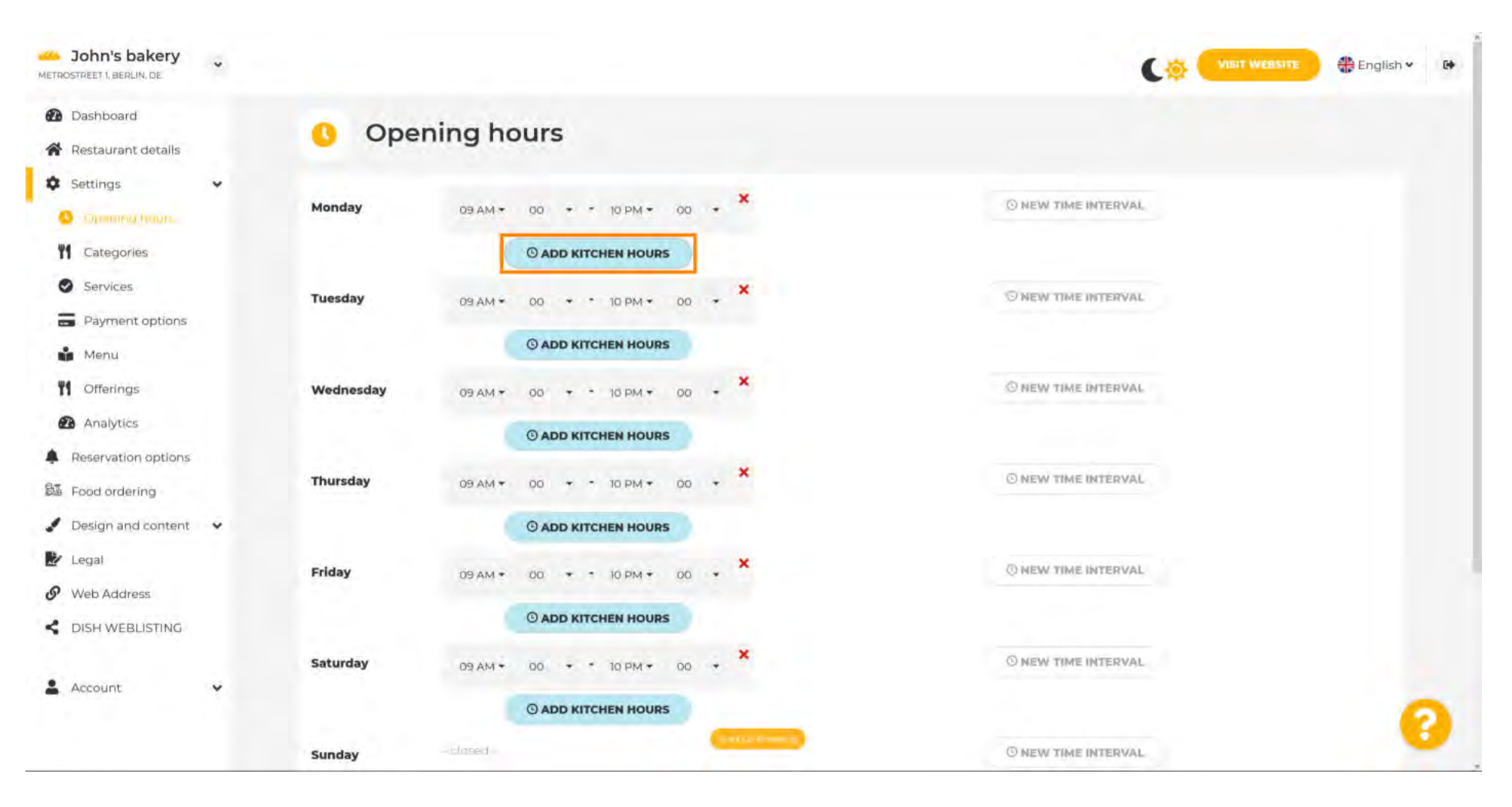

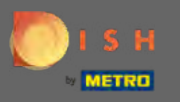

**P** 

Acum a fost adăugat un interval de timp suplimentar pentru bucătărie. Faceți clic pe ora pentru a o edita.

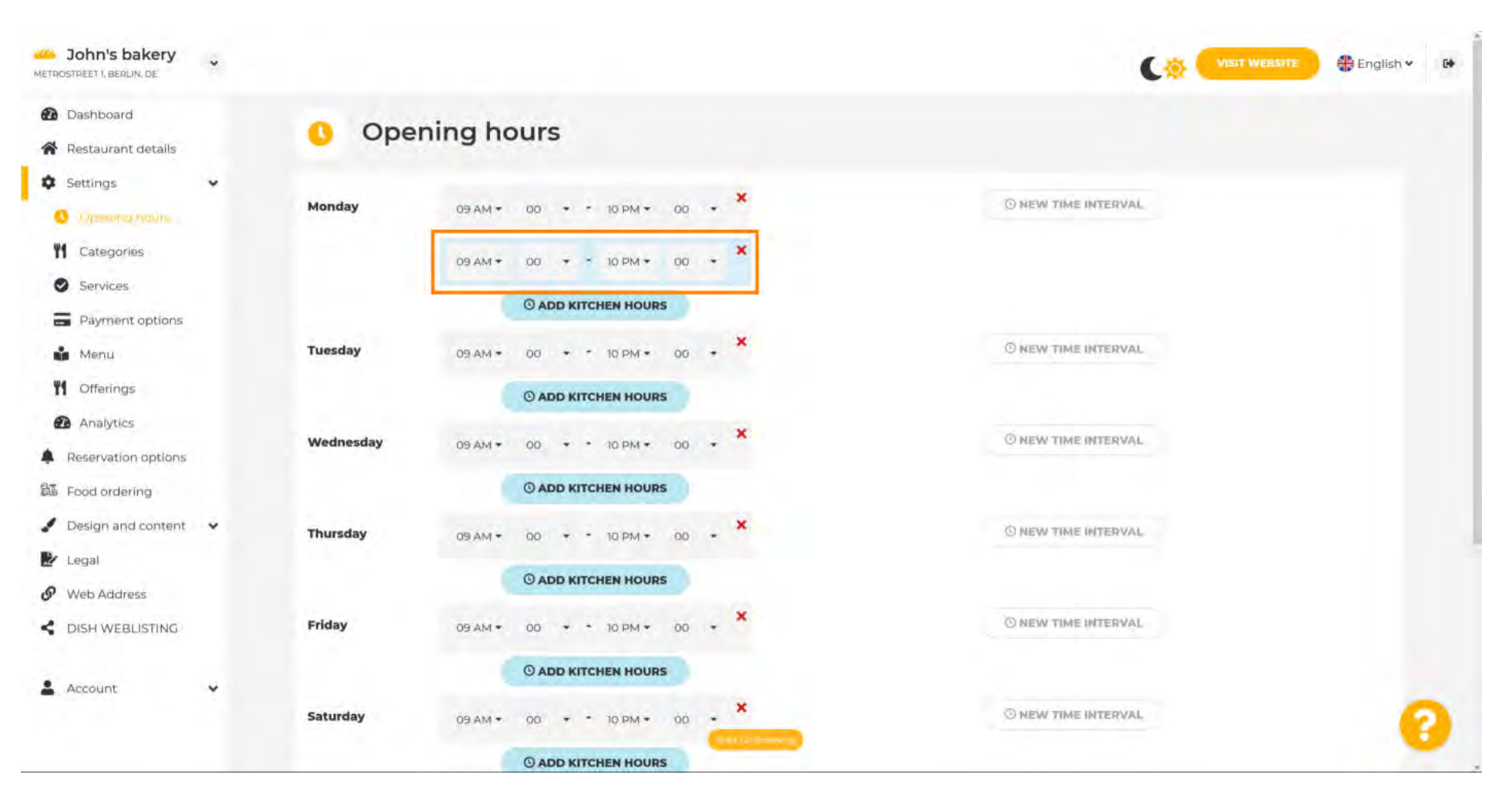

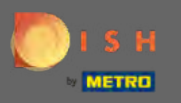

Adăugați un nou interval de timp făcând clic pe nou interval de timp.

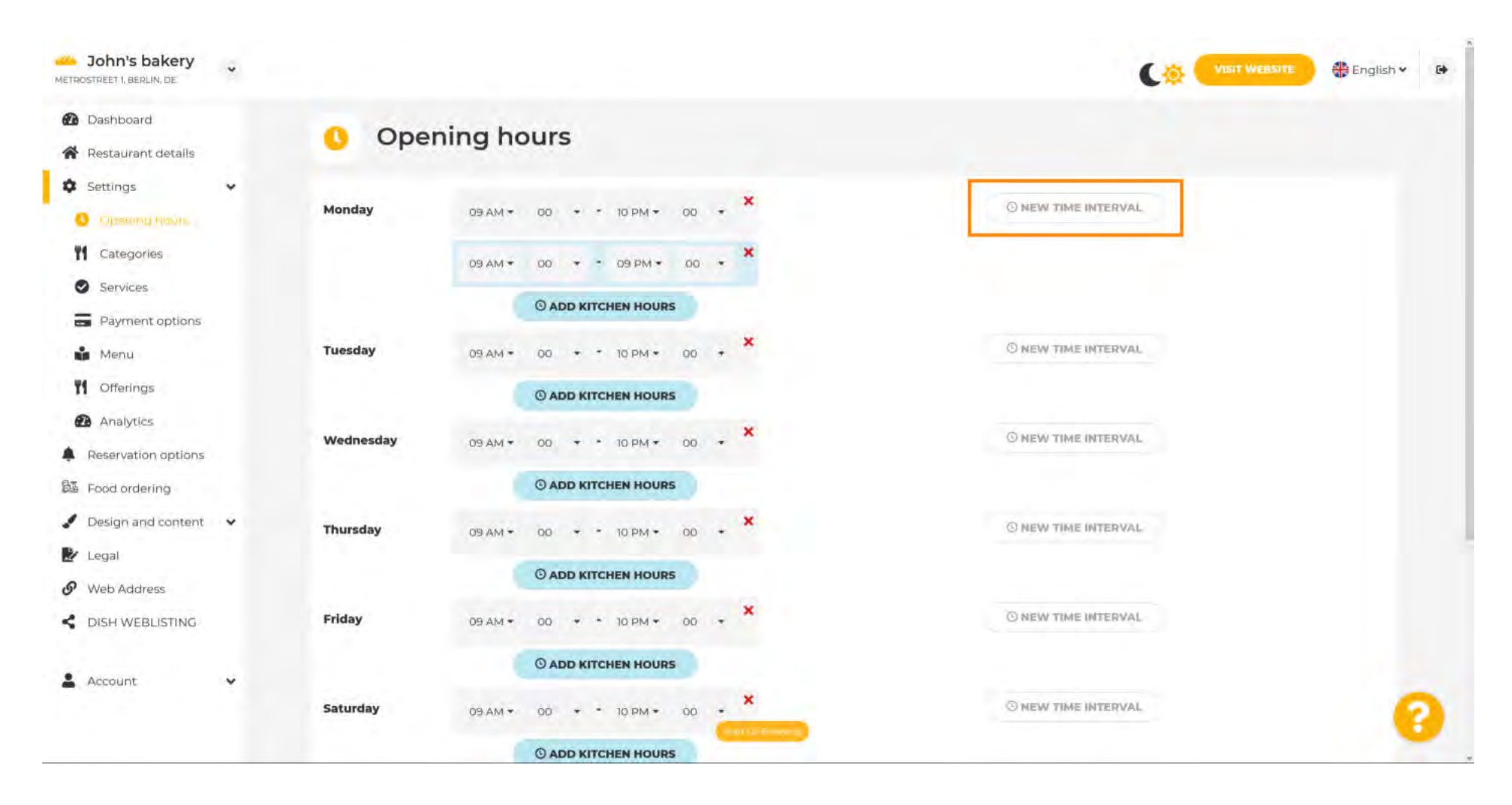

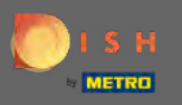

### Reglați ora făcând clic pe ea.

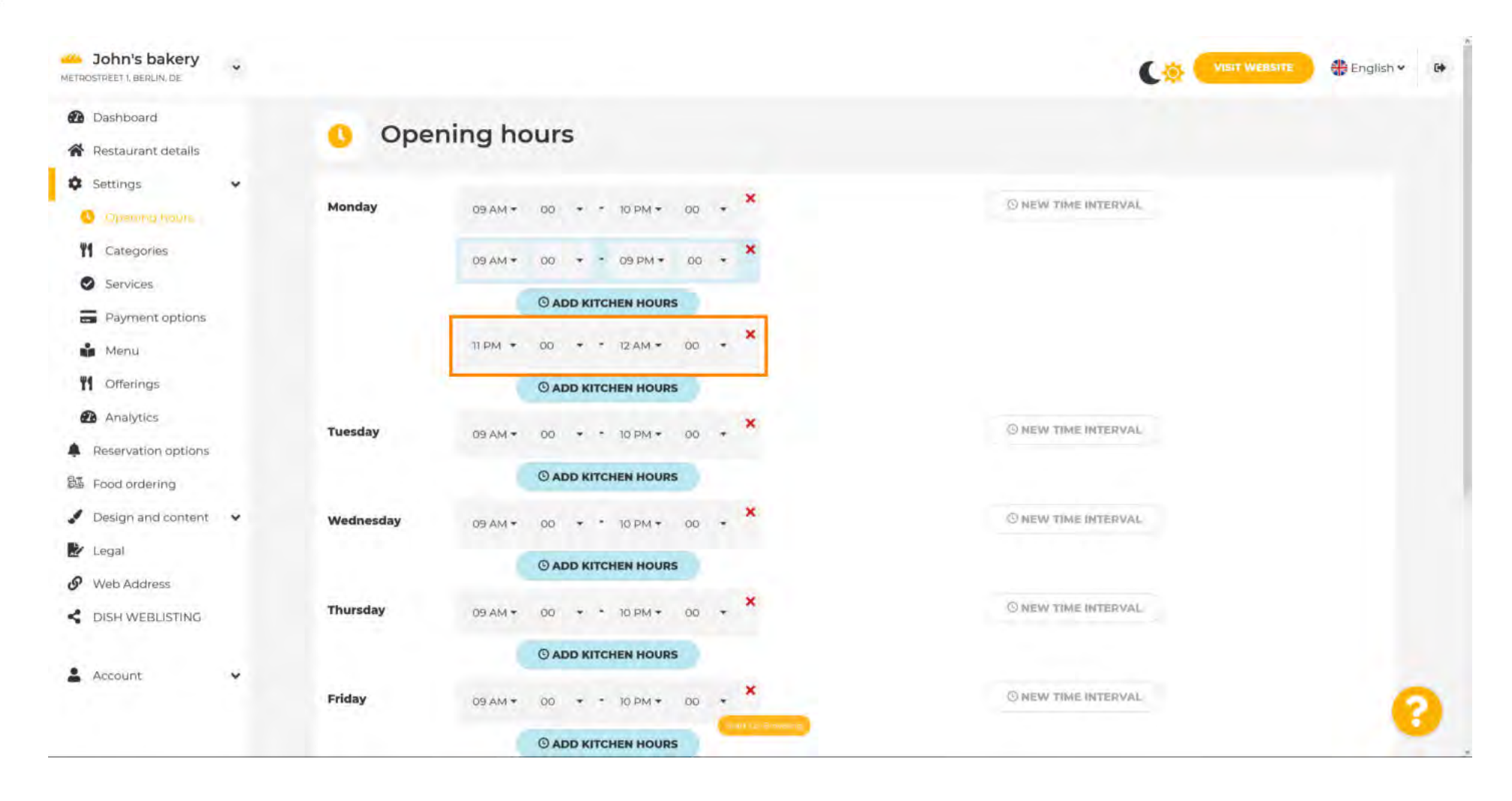

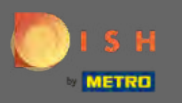

Pentru a adăuga ore de deschidere excepționale, faceți clic pe adăugare excepție.

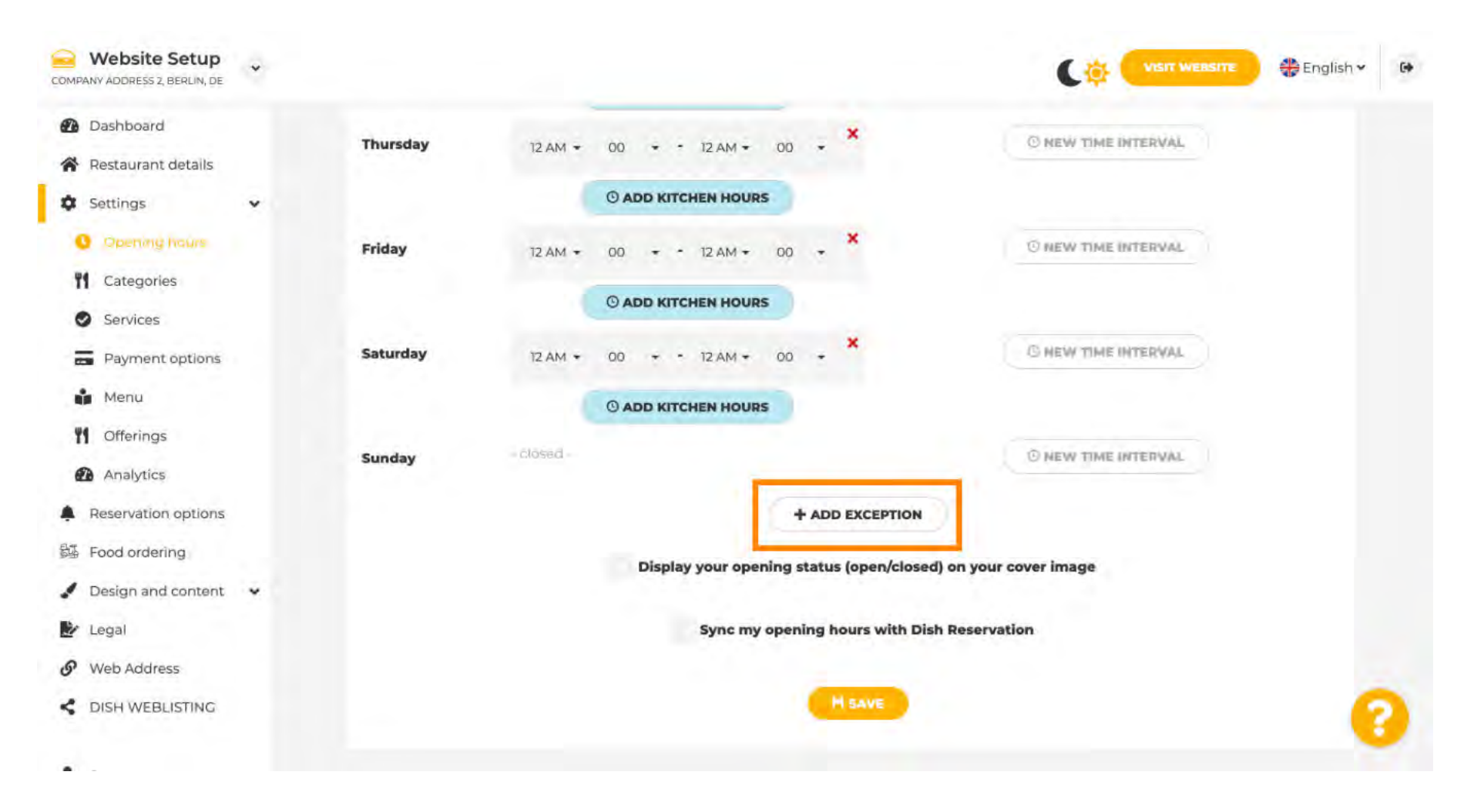

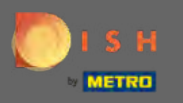

Introduceți detaliile, inclusiv data sau perioada de timp , titlul și informațiile .

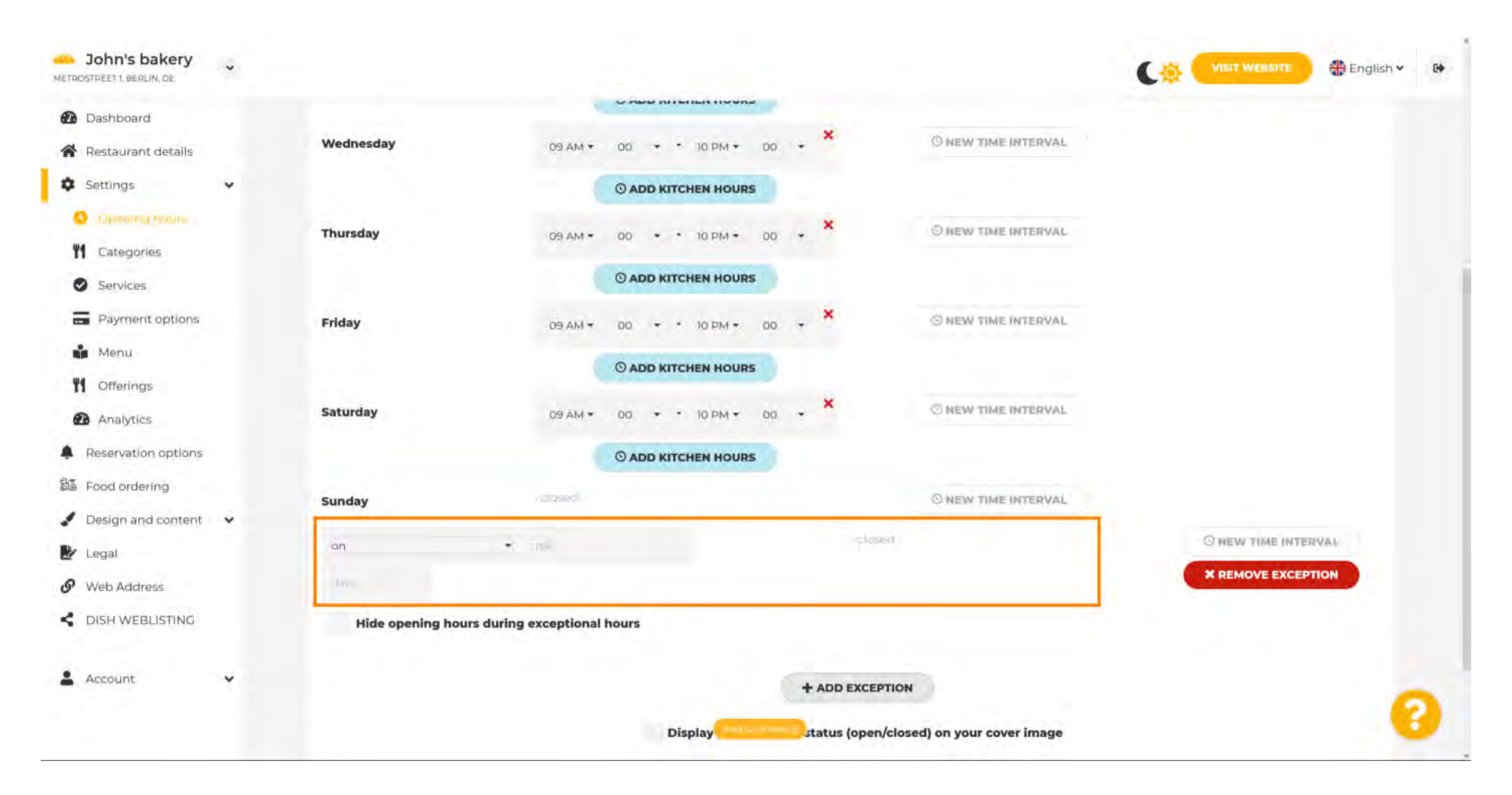

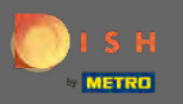

După ce ați terminat, faceți clic pe salvare . Notă: orele dvs. de deschidere pot fi sincronizate cu rezervarea DISH.

| COMPANY ADDRESS Z, BERLIN, DE                                                              | * | Сф Изт не                                                                                                    | essme 🕀 English 🗸 🚱 |
|--------------------------------------------------------------------------------------------|---|----------------------------------------------------------------------------------------------------|---------------------|
| <ul> <li>Dashboard</li> <li>Restaurant details</li> <li>Settings</li> </ul>                | v | Saturday 12 AM + 00 + 12 AM + 00 + 10 MEW TIME INTERVAL                                                                                                    |                     |
| Opening haure     Categories     Services                                                  |   | Sunday - CIOSBID - CIOSBID |                     |
| Payment options                                                                            |   | on • Holiday -closed- ONEN                                                                                                    | W TIME INTERVAL     |
| Offerings     Analytics                                                                    |   | Hide opening hours during exceptional hours                                                                                                    |                     |
| <ul> <li>Reservation options</li> <li>Food ordering</li> <li>Design and content</li> </ul> | • | + ADD EXCEPTION<br>Display your opening status (open/closed) on your cover image                                                                                                    |                     |
| <ul> <li>Legal</li> <li>Web Address</li> </ul>                                             |   | Sync my opening hours with Dish Reservation                                                                                                    |                     |
| CISH WEBLISTING                                                                            |   | H SAVE                                                                                                    | 0                   |

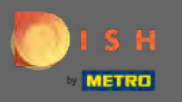

Ð

Faceți clic pe categorii pentru a trece la următoarea setare.

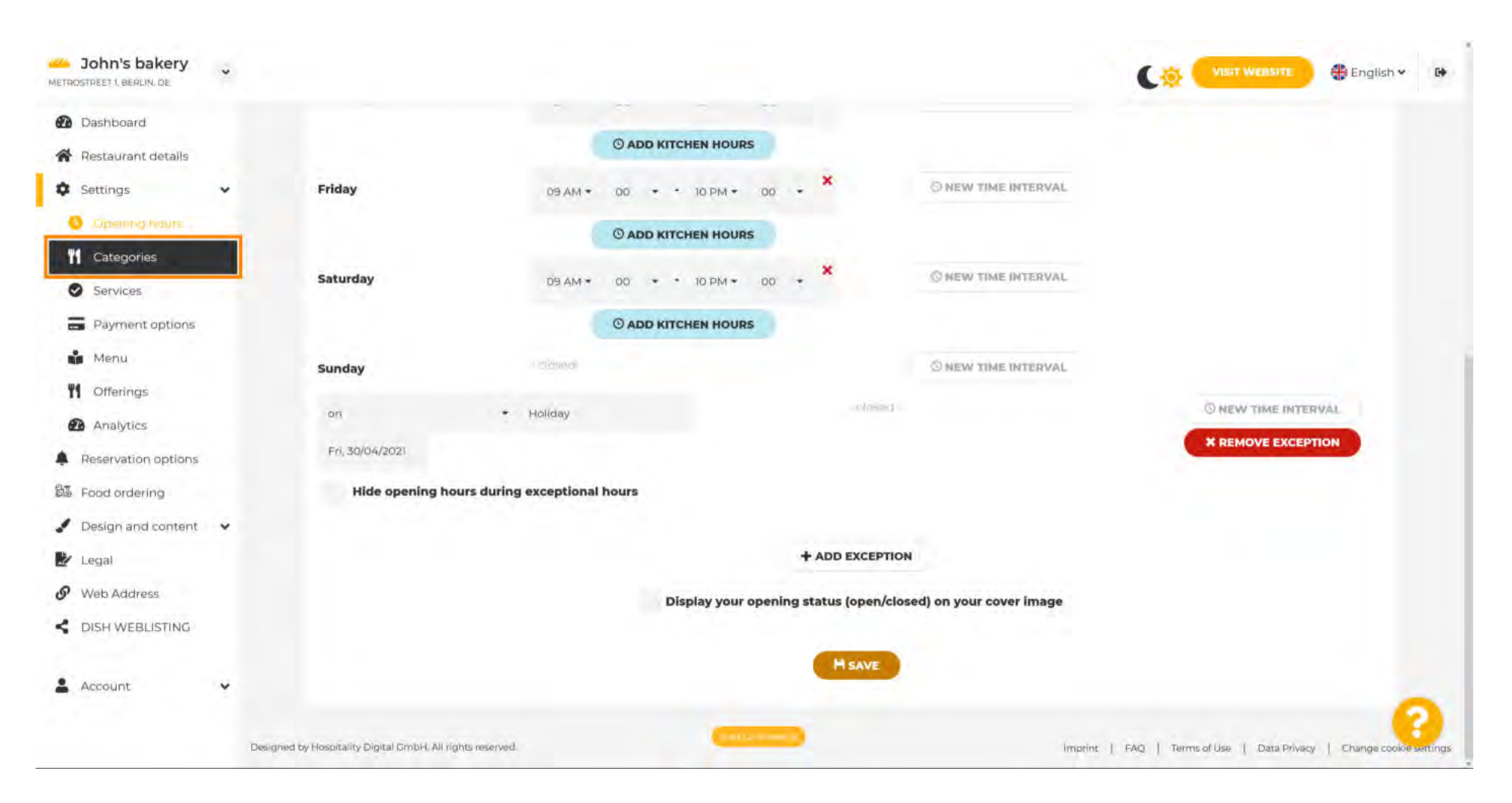

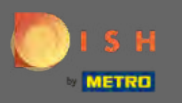

Schimbați-vă categoria companiei aici și confirmați-o făcând clic pe salvare .

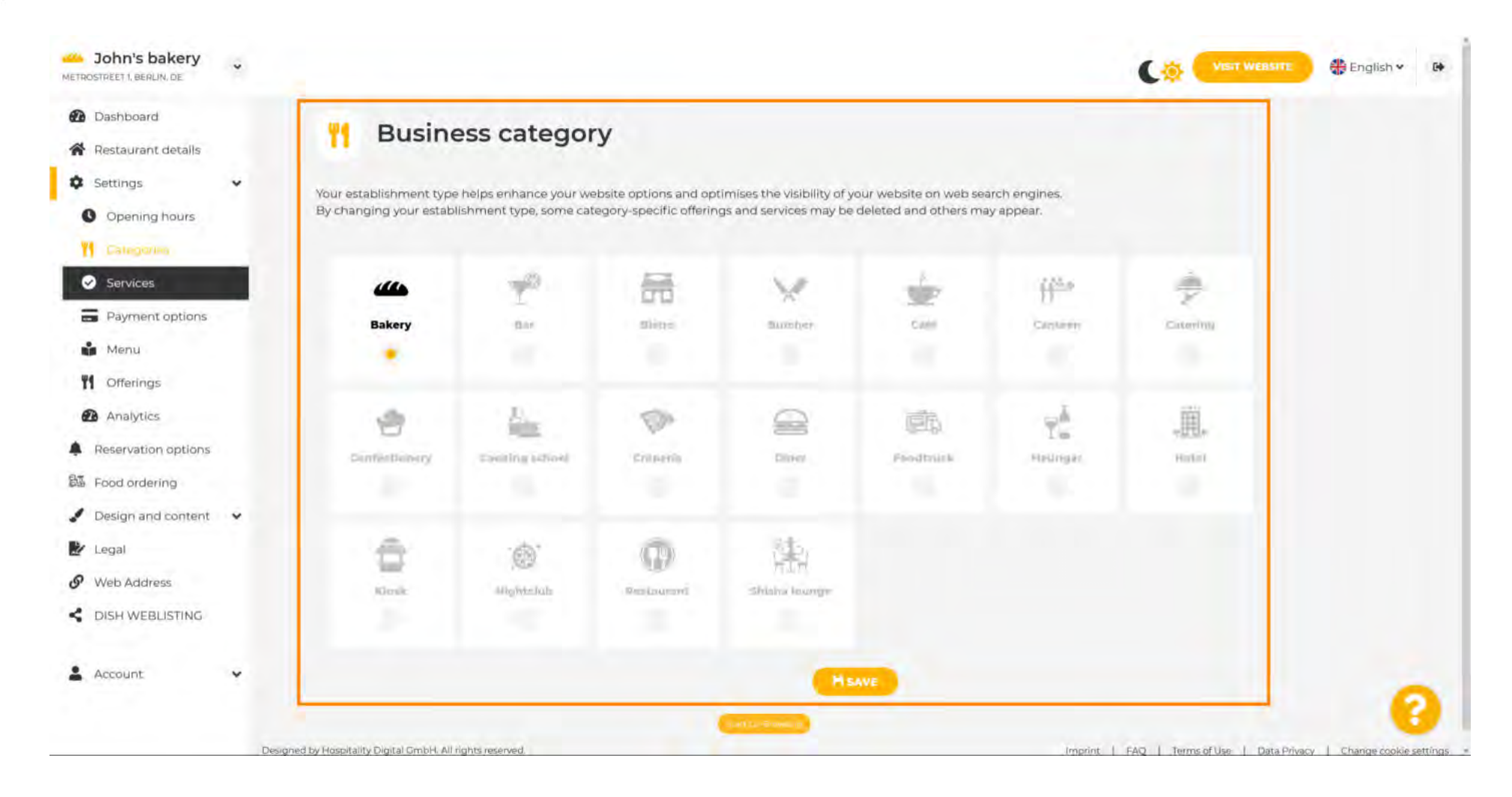

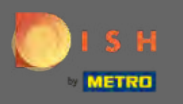

## Faceți clic pe servicii pentru a trece la următoarea setare.

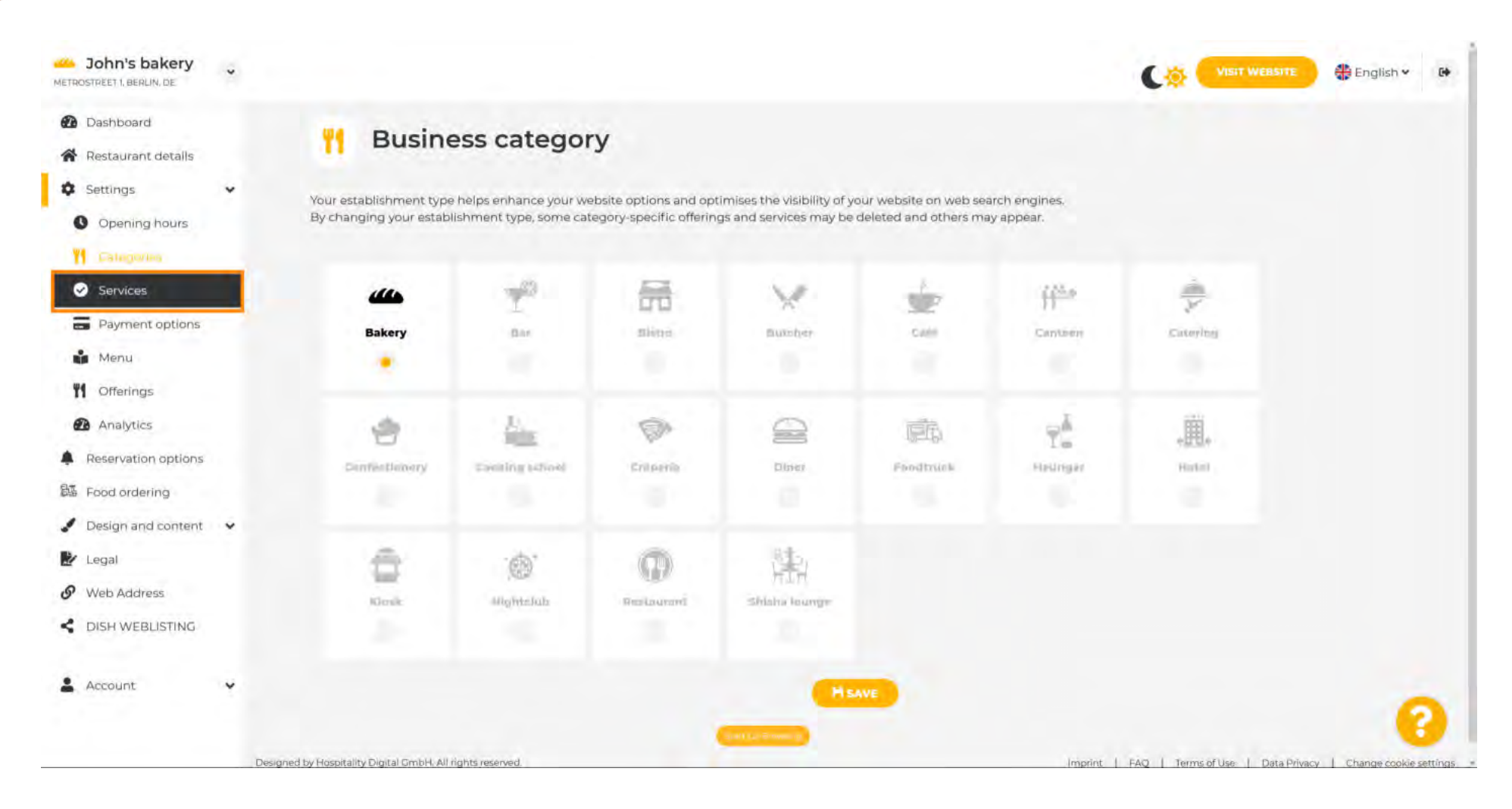

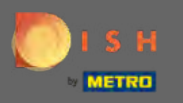

### DISH Website - Setări generale

0

Modificați aici serviciile care sunt disponibile în sediul dvs. și confirmați-le făcând clic pe salvare.

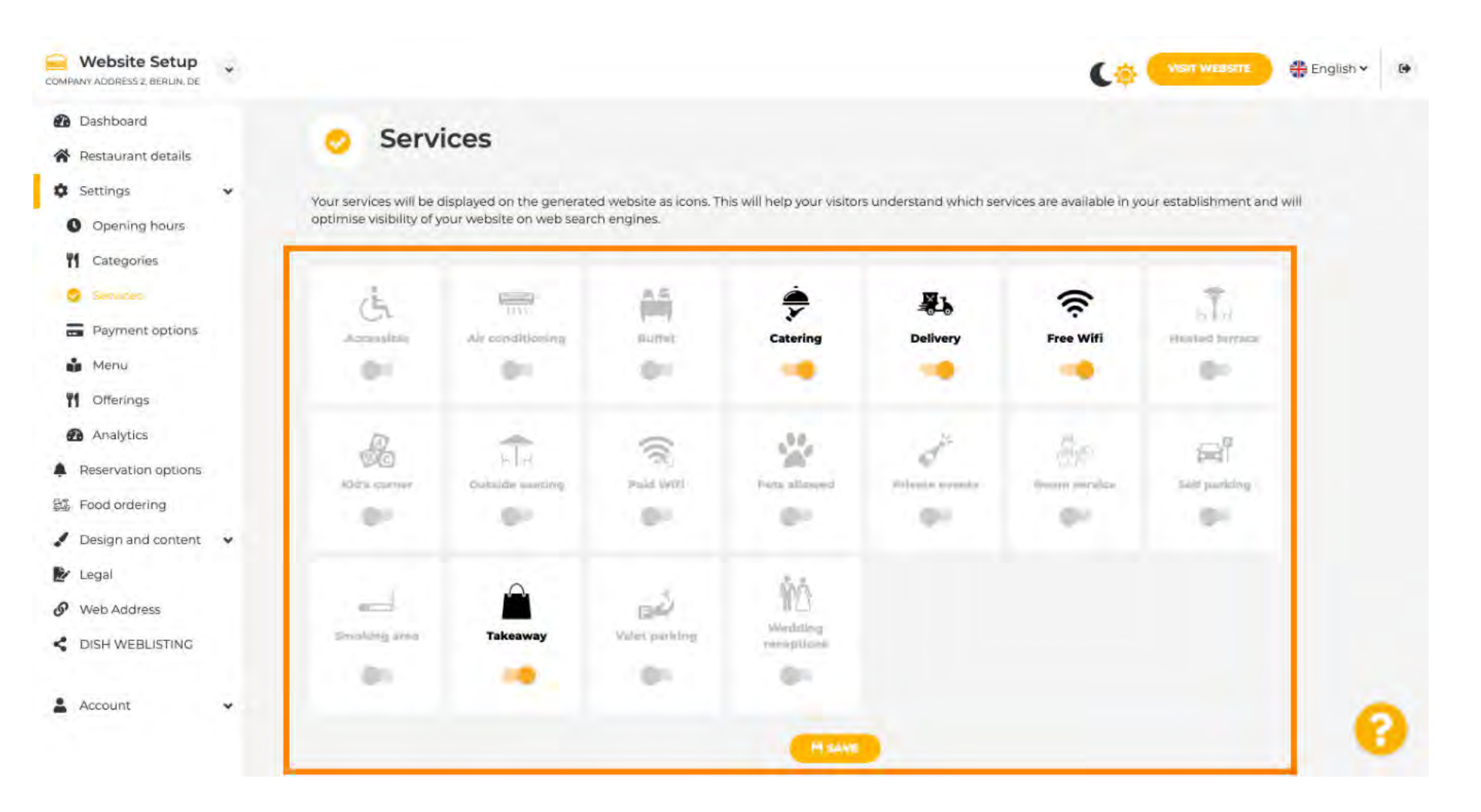

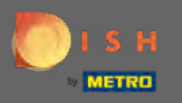

## Faceți clic pe opțiuni de plată pentru a trece la următoarea setare.

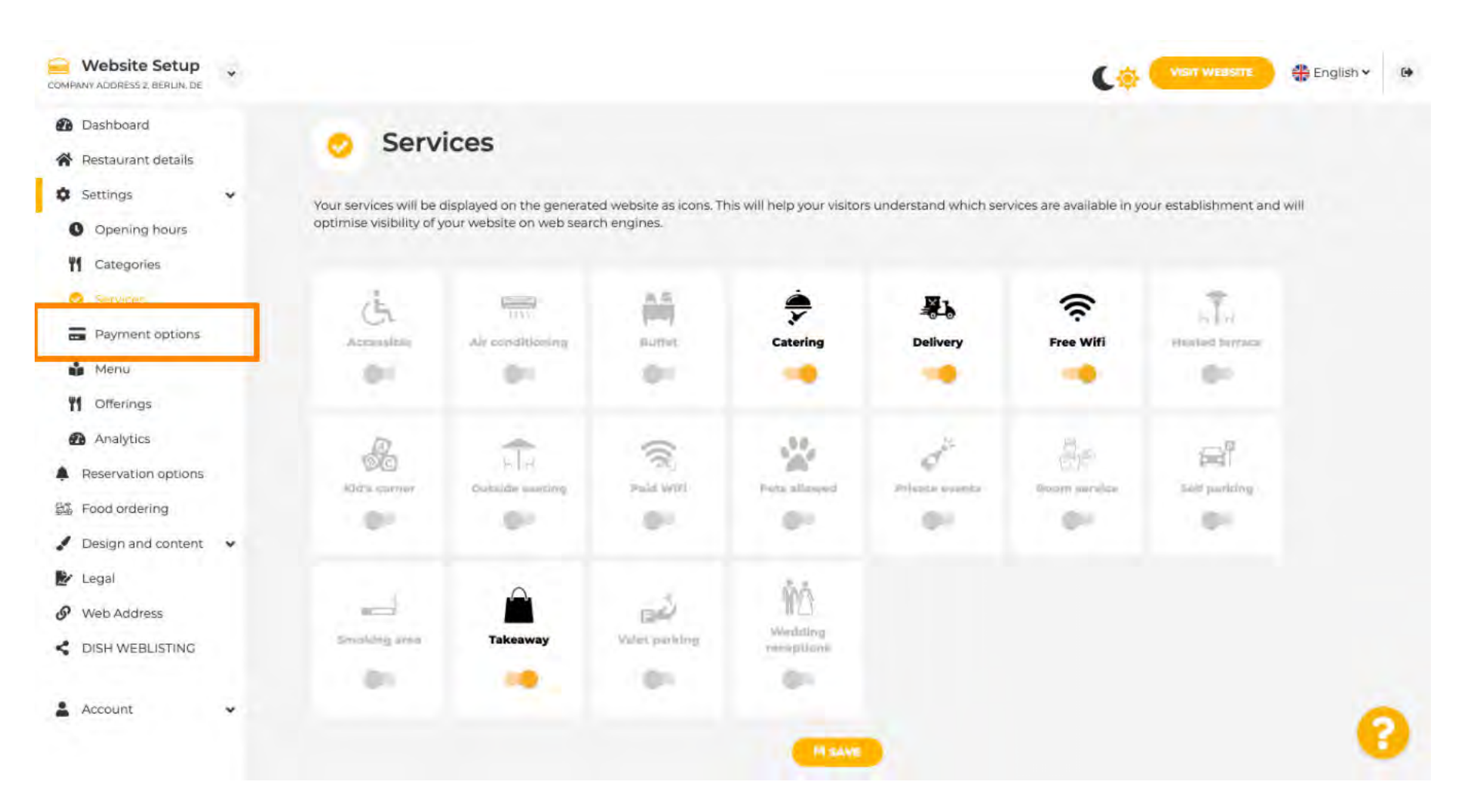

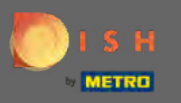

Selectați aici metodele de plată acceptate de unitatea dumneavoastră și confirmați-le făcând clic pe salvare.

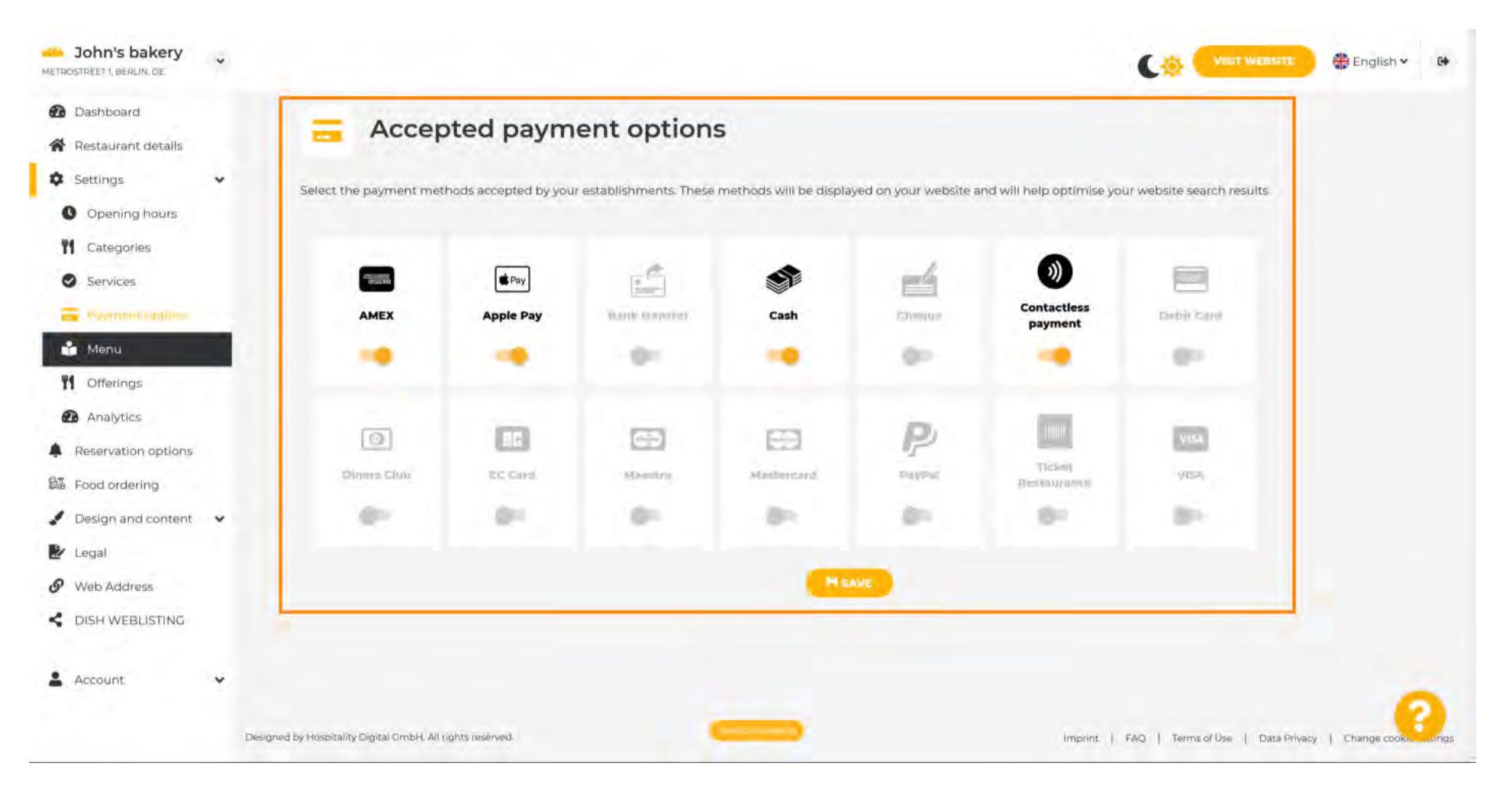

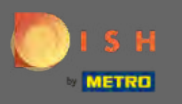

Faceți clic pe meniu pentru a încărca sau edita meniul.

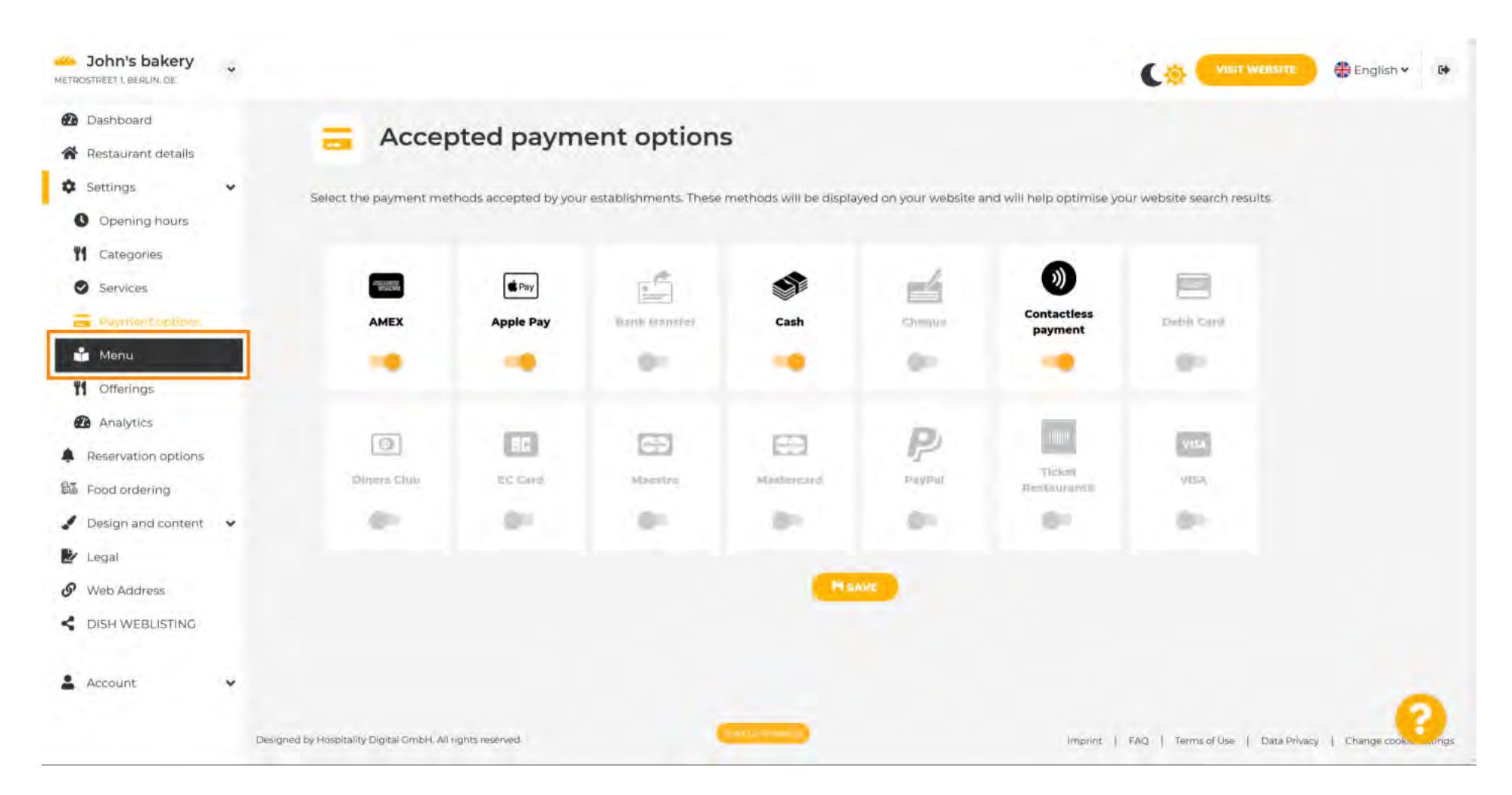

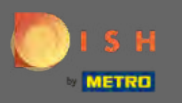

Încărcați sau creați un meniu pentru site-ul dvs. aici făcând clic pe metoda pe care o alegeți.

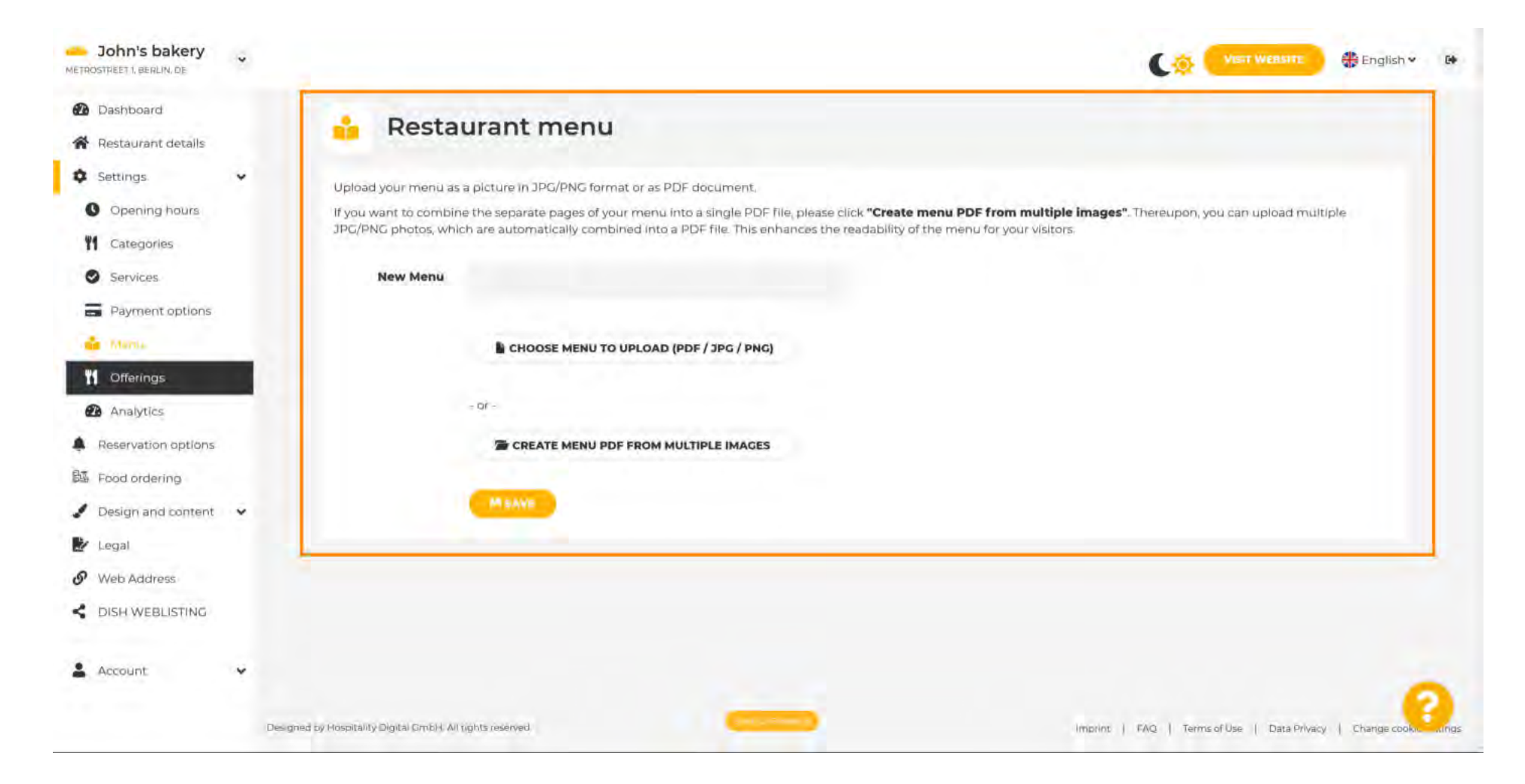

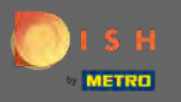

Pentru a finaliza încărcarea, faceți clic pe încărcare și salvare .

| John's bakery<br>METROSTREET 1, BERLIN, DE             | * |                                                                                                    | 🏶 English 🗸  | 64   |
|--------------------------------------------------------|---|----------------------------------------------------------------------------------------------------|--------------|------|
| <ul><li>Dashboard</li><li>Restaurant details</li></ul> |   | 🔒 Restaurant menu                                                                                                    |              |      |
| Settings                                               | * | Upload your menu as a picture in JPG/PNG format or as PDF document.                                                                                                    |              |      |
| Opening hours                                          |   | If you want to combine the separate pages of your menu into a single PDF file, please click "Create menu PDF from multiple images". Thereupon, you can upload multiple images of your menu into a single PDF file, please click "Create menu PDF from multiple images". Thereupon, you can upload multiple images of your menu into a single PDF file, please click "Create menu PDF from multiple images". | sle          |      |
| M Categories                                           |   | JPG/PNG photos, which are automatically combined into a PDF file. This enhances the readability of the menu for your visitors.                                                                                                    |              |      |
| Services                                               |   | New Menu                                                                                                    |              |      |
| Payment options                                        |   |                                                                                                    |              |      |
| - Marsa                                                |   | CHOOSE MENU TO UPLOAD (PDF / JPG / PNG)                                                                                                    |              |      |
| M Offerings                                            |   | indicating that forces to an experience disat                                                                                                    |              |      |
| Analytics                                              |   |                                                                                                    |              |      |
| Reservation options                                    |   | CREATE MENU PDF FROM MULTIPLE IMAGES                                                                                                    |              |      |
| 题 Food ordering                                        |   |                                                                                                    |              |      |
| 🖋 Design and content                                   | • | MUPLOAD & SAVE                                                                                                    |              |      |
| 🕑 Legal                                                |   |                                                                                                    |              |      |
| Ø Web Address                                          |   |                                                                                                    |              |      |
| CISH WEBLISTING                                        |   |                                                                                                    |              |      |
|                                                        |   |                                                                                                    |              |      |
| Account                                                | * |                                                                                                    |              | 1    |
|                                                        | D | Designed by Hospitality Digital OmbH. All rights reserved.                                                                                                    | Change cooks | ungs |

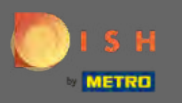

Faceți clic pe oferte pentru a le schimba.

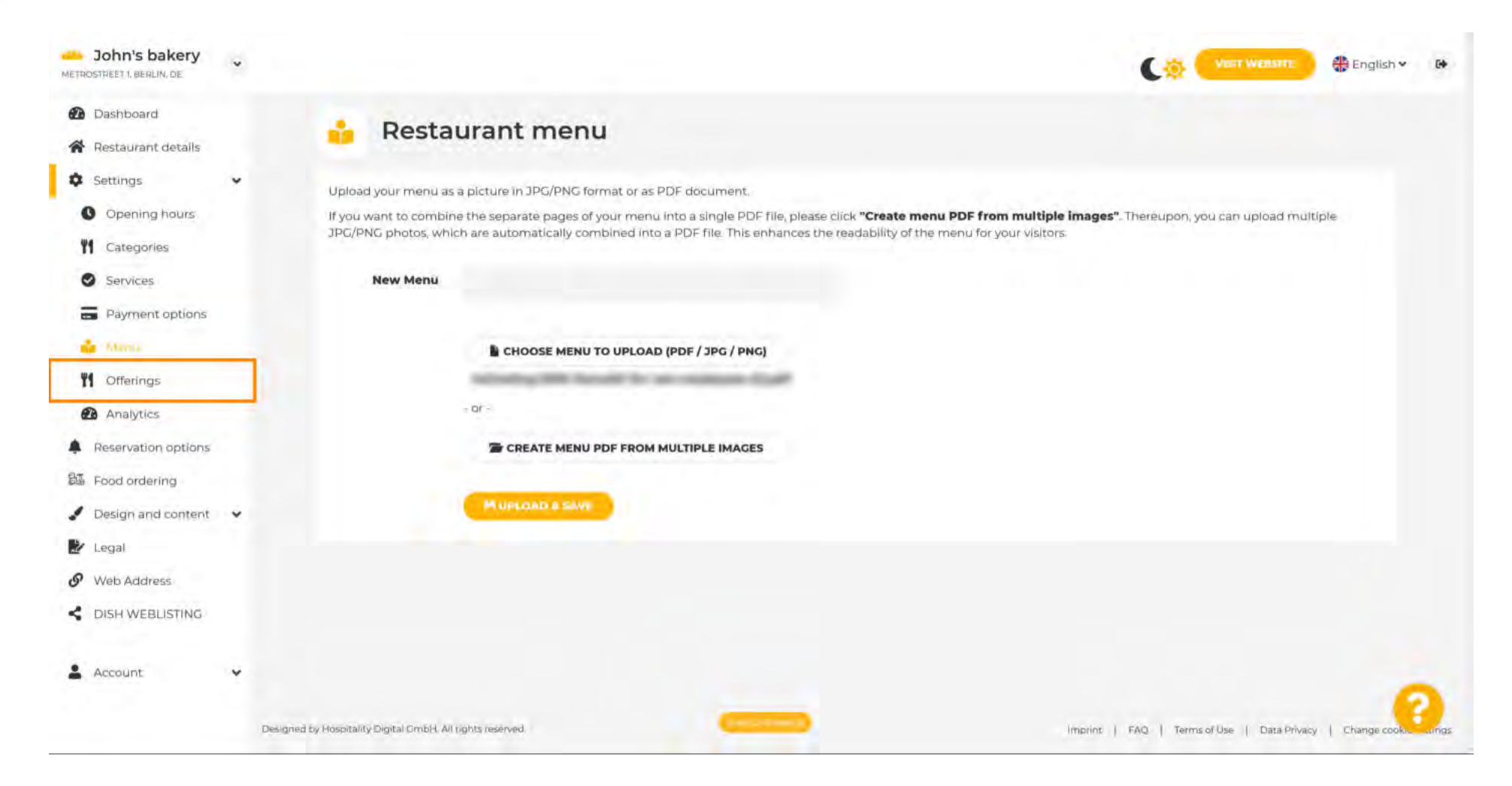

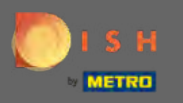

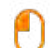

#### După ce ați selectat toate ofertele, faceți clic pe salvare .

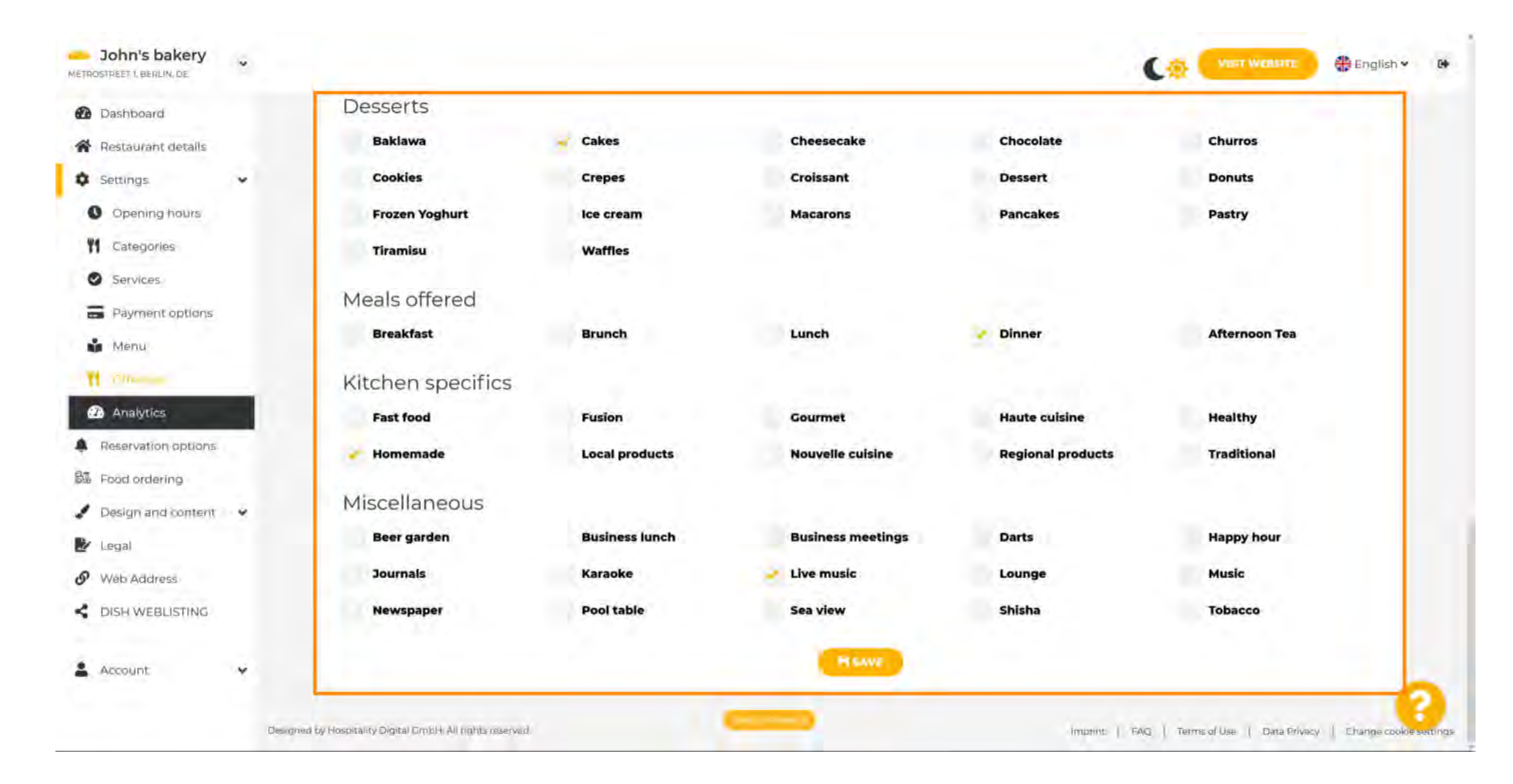

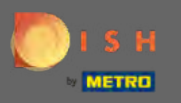

## Pentru a adăuga un cod Google Analytics, faceți clic pe Analytics .

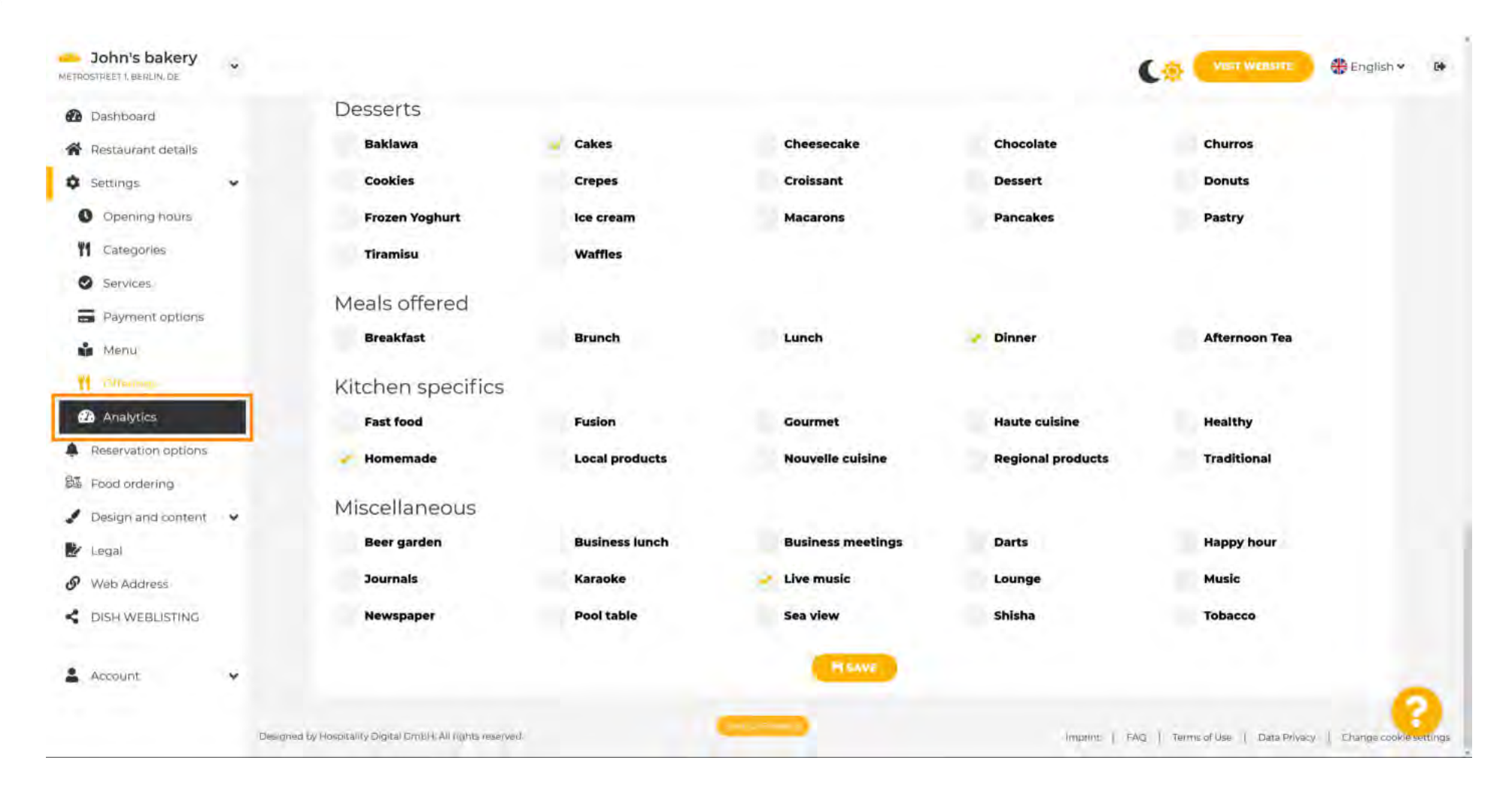

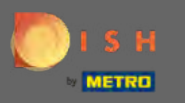

# Introdu codul aici.

| John's bakery                                                                              |                                                                                                    | C TIST WERSTE                               | 🏶 English 🛩 🚱 |
|--------------------------------------------------------------------------------------------|----------------------------------------------------------------------------------------------------|---------------------------------------------|---------------|
| <ul> <li>Dashboard</li> <li>Restaurant details</li> </ul>                                  | Custom Google Analytics                                                                                                 |                                             |               |
| Settings  Opening hours  Categories                                                        | Google Analytics                                                                                                    |                                             |               |
| Services                                                                                   | Please add you personal Google Universal Analytics code here to track your own Visitor data. Google Universal Analytics |                                             |               |
| Menu<br>Monu<br>Offerings                                                                  | HSAVE                                                                                                    |                                             |               |
| <ul> <li>Reservation options</li> <li>Food ordering</li> <li>Design and content</li> </ul> |                                                                                                    |                                             |               |
| Legal                                                                                      |                                                                                                    |                                             |               |
| Account                                                                                    |                                                                                                    |                                             | ~             |
|                                                                                            | Designed by Hospitality Digital CmbH. All tights reserved.                                                              | Imprint   FAQ   Terms of Use   Data Privacy | Change cook   |

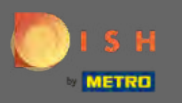

# Trimiteți-l și faceți clic pe salvare .

| John's bakery                                                                                       |                                                                                                    | VISIT WERSTTE English * 🚱                                  |
|----------------------------------------------------------------------------------------------------|----------------------------------------------------------------------------------------------------|------------------------------------------------------------|
| <ul> <li>Dashboard</li> <li>Restaurant details</li> </ul>                                           | Custom Google Analytics                                                                                          |                                                            |
| Settings  Opening hours  Categories  Services                                                       | Google Analytics<br>Please add you personal Google Universal Analytics code here to track your own visitor data. |                                                            |
| Payment options Menu Offerings                                                                      | Google Universal Analytics G-000000000000000000000000000000000000                                                |                                                            |
| Among Long     Reservation options     Food ordering                                                |                                                                                                    |                                                            |
| <ul> <li>Design and content</li> <li>Legal</li> <li>Web Address</li> <li>DISH WEBLISTING</li> </ul> |                                                                                                    |                                                            |
| 🛓 Account 🗸 🗸                                                                                       | Designed by Hospitality Digital GmbH. All rights reserved                                                        | Imprint   FAQ   Terms of Use   Data Privacy   Change cooks |

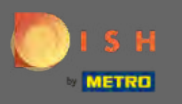

# • Faceți clic pe opțiuni de rezervare din meniul lateral.

| John's bakery                                          |                                                                                              |                                             | 🏶 English 🛩   | 64   |
|--------------------------------------------------------|----------------------------------------------------------------------------------------------|---------------------------------------------|---------------|------|
| <ul><li>Dashboard</li><li>Restaurant details</li></ul> | 🙆 Custom Google Analytics                                                                    |                                             |               |      |
| 🗘 Settings 🗸 🗸                                         |                                                                                              |                                             |               |      |
| Opening hours                                          | Your changes were saved successfully.                                                        |                                             |               |      |
| <b>11</b> Categories                                   |                                                                                              |                                             |               |      |
| Services                                               | Google Analytics                                                                             |                                             |               |      |
| Payment options                                        | Please add you personal Google Universal Analytics code here to track your own visitor data. |                                             |               |      |
| Offerings     Analytim     Reservation options         | H SAVE                                                                                       |                                             |               |      |
| 歸 Food ordering                                        |                                                                                              |                                             |               |      |
| 🖌 Design and content 🗸 🗸                               |                                                                                              |                                             |               |      |
| 🛃 Legal                                                |                                                                                              |                                             |               |      |
| <ul> <li>Web Address</li> </ul>                        |                                                                                              |                                             |               |      |
| CISH WEBLISTING                                        |                                                                                              |                                             |               |      |
| 🛓 Account 🗸 🗸                                          |                                                                                              |                                             | 6             |      |
|                                                        | Designed by Hospitality Digital GmbH. All rights reserved.                                   | Imprint   FAQ   Terms of Use   Data Privacy | Change cookis | ungs |

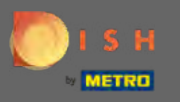

Alegeți canalele preferate pentru a primi rezervări aici. Pentru a le activa, comutați comutatorul pentru canalul corespunzător.

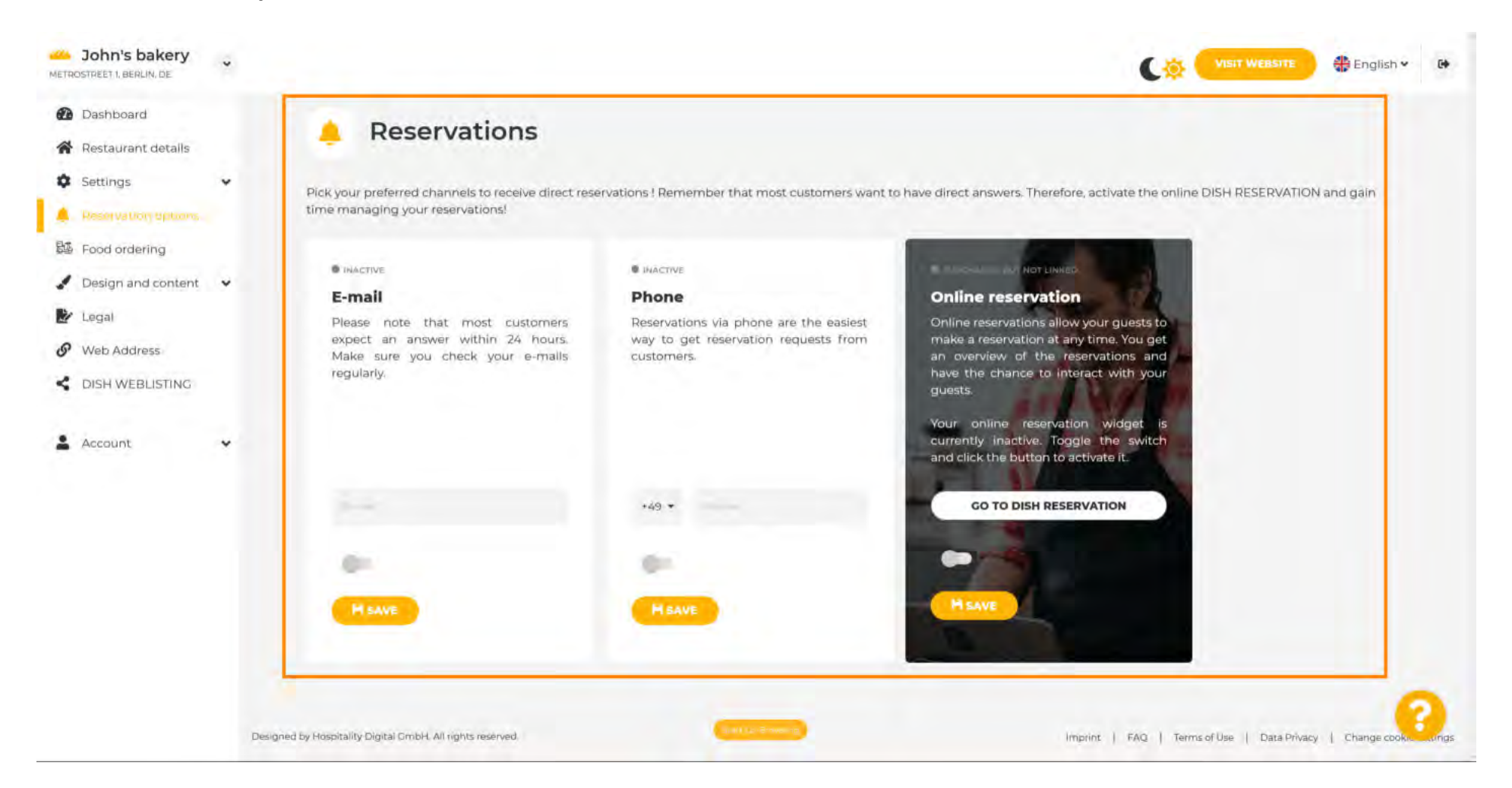

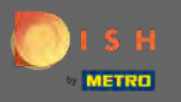

Pentru a activa rezervarea online cu DISH Reservation, comutați comutatorul și faceți clic pe salvare . Notă: Notificarea prin e-mail trebuie dezactivată dacă doriți să utilizați rezervarea online.

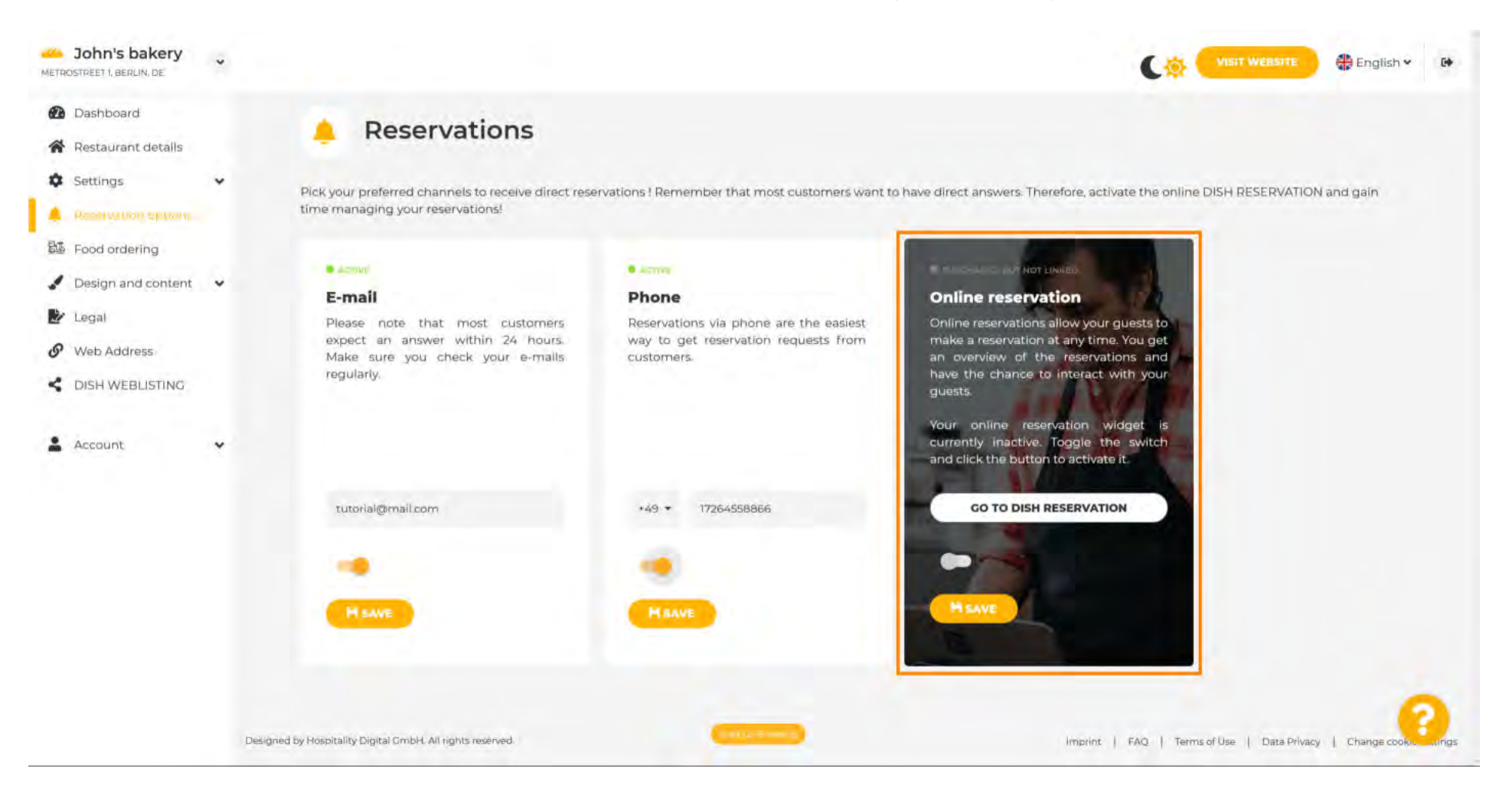

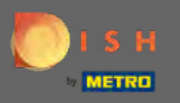

(1)

Derulați în jos pentru a vedea mai multe opțiuni.

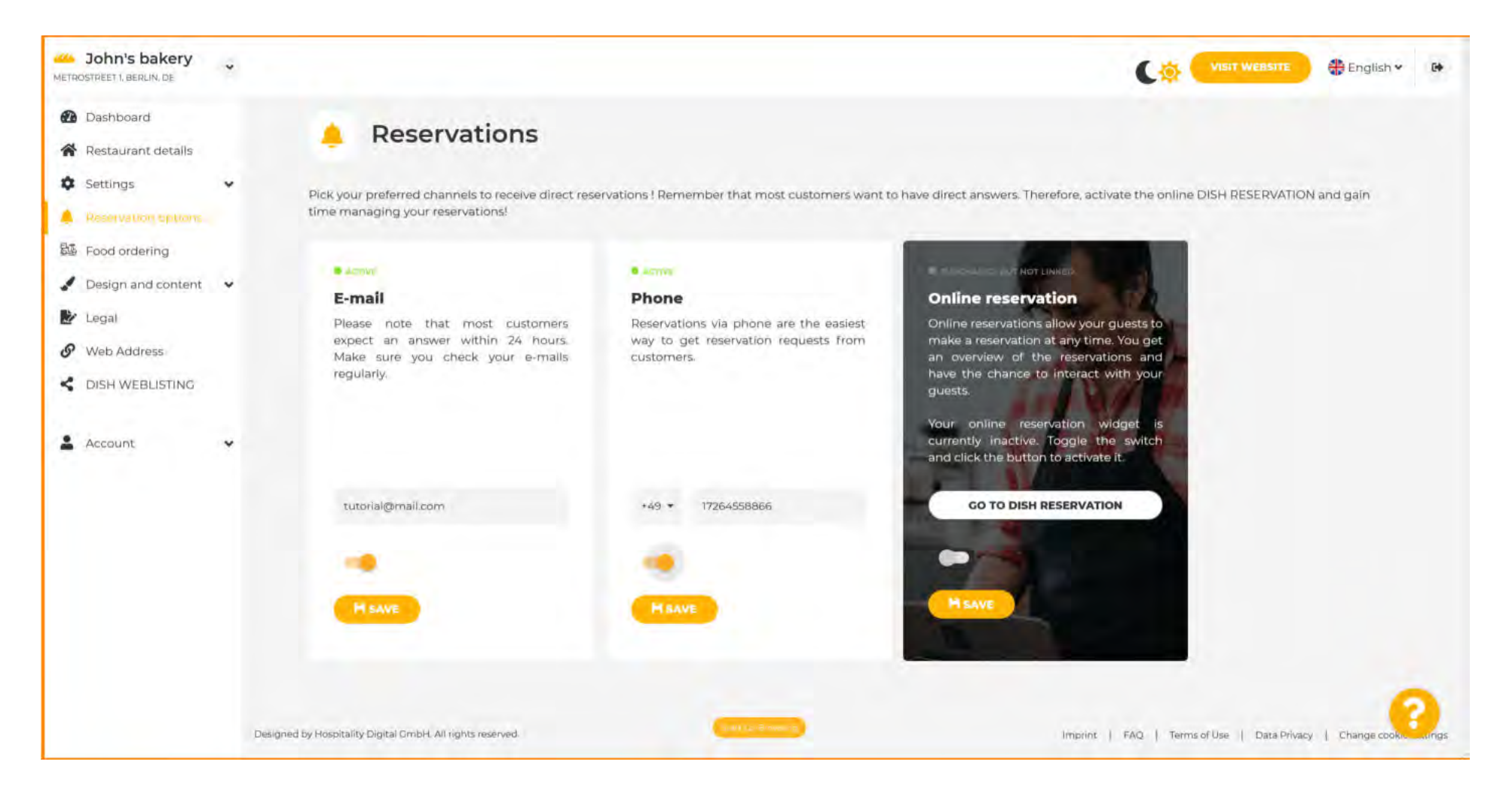

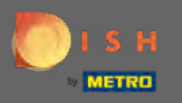

**P** 

Decideți dacă butonul de rezervare DISH ar trebui să fie afișat pe site-ul web generat.

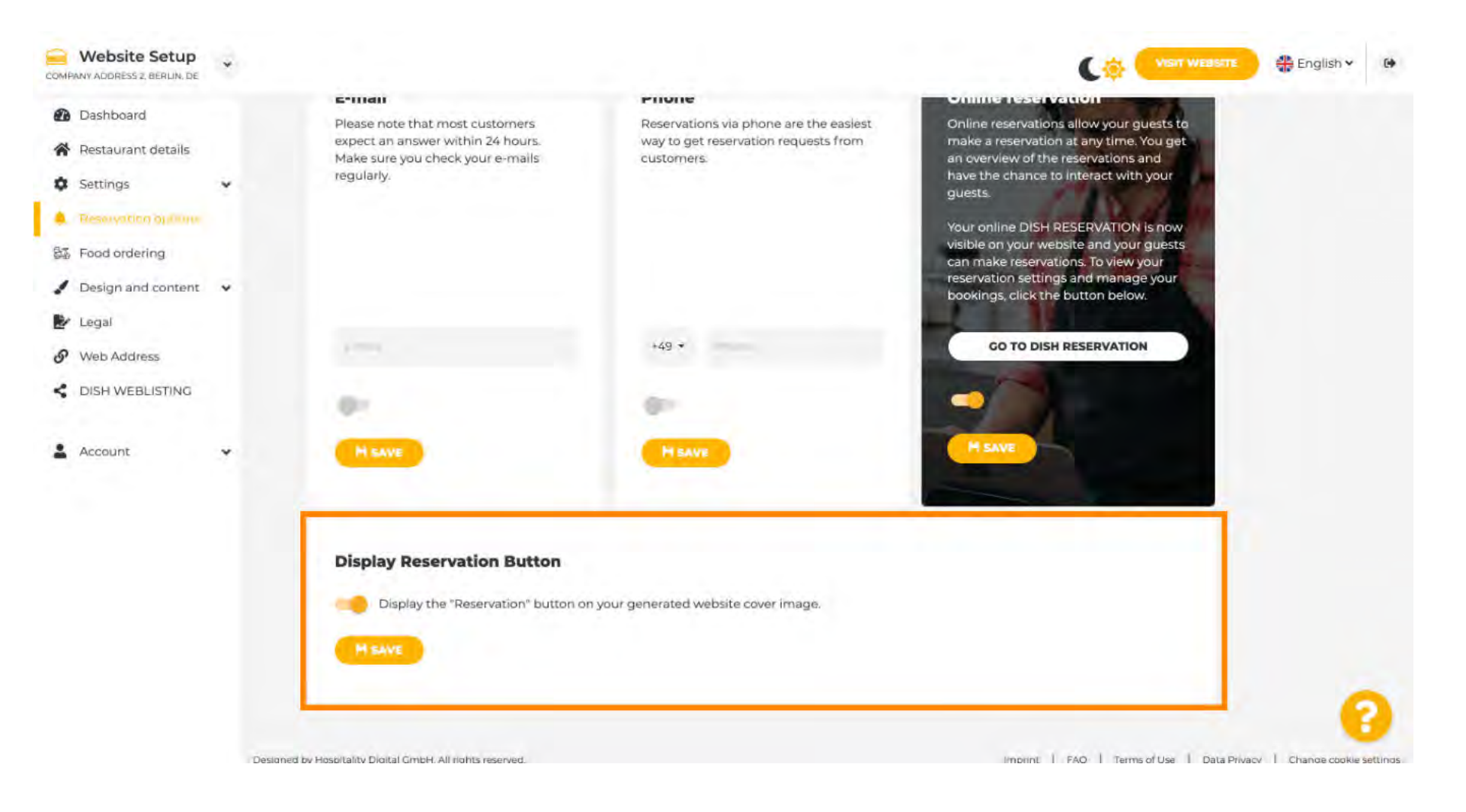

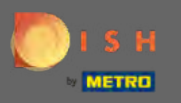

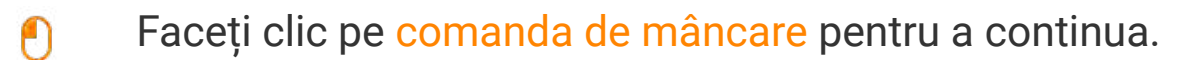

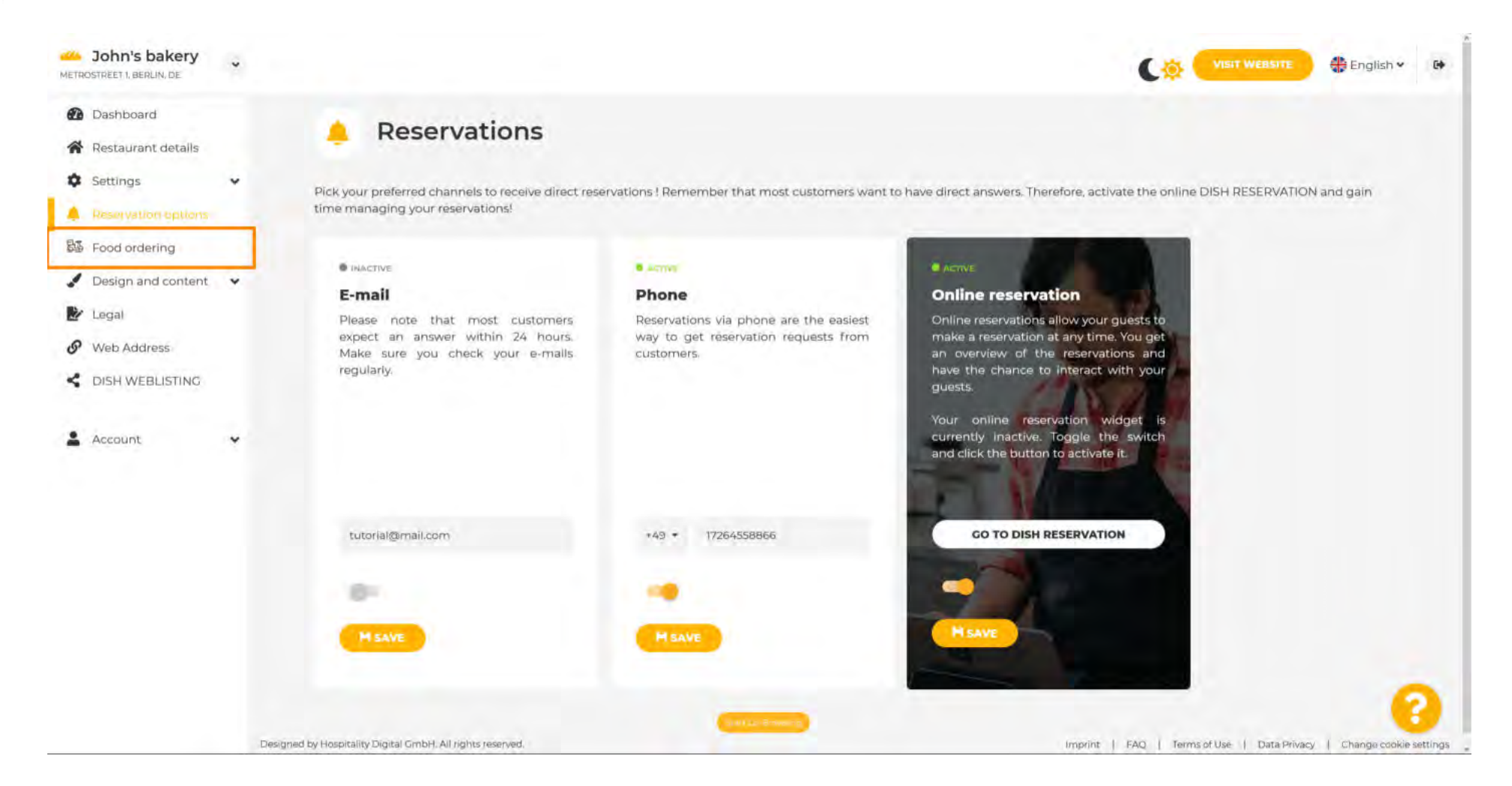

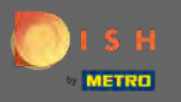

Ð

Pentru a-l activa, comutați comutatorul. Notă: Un meniu trebuie încărcat înainte.

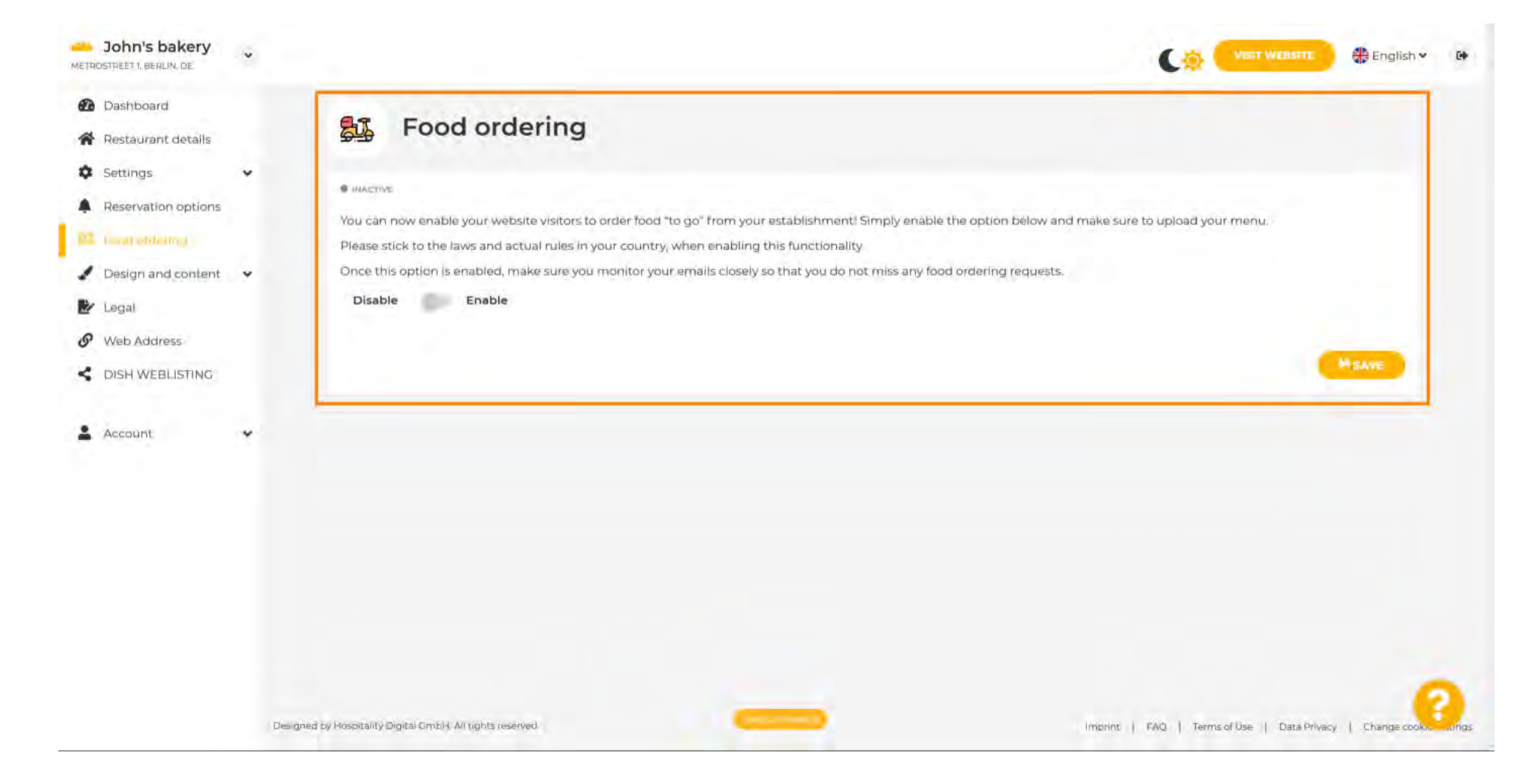

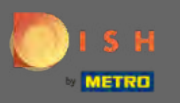

Alegeți dacă doriți să primiți comenzi în afara orelor de funcționare, a serviciilor disponibile și a metodelor de plată și faceți clic pe salvare .

| Dashboard           |   | A. Food of                  | - device -                               |                                       |                                |                           |       |
|---------------------|---|-----------------------------|------------------------------------------|---------------------------------------|--------------------------------|---------------------------|-------|
| Restaurant details  |   | Food of                     | rdering                                  |                                       |                                |                           |       |
| Settings            | ~ |                             |                                          |                                       |                                |                           |       |
| Reservation options |   | You can now enable your     | vebsite visitors to order food "to go" ( | rom your establishment! Simply en     | able the option below and make | sure to upload your menu. |       |
| Final attenting     |   | Please stick to the laws an | d actual rules in your country, when     | enabling this functionality           |                                |                           |       |
| Design and content  | * | Once this option is enable  | d, make sure you monitor your email      | s closely so that you do not miss any | y food ordering requests.      |                           |       |
| Legal               |   | Disable Enab                | le                                       |                                       |                                |                           |       |
| Web Address         |   |                             |                                          |                                       |                                |                           | -     |
| DISH WEBLISTING     |   | Receive orders outsi        | de of my opening hours                   |                                       |                                |                           |       |
| Account             |   | Services available          |                                          |                                       |                                |                           |       |
|                     |   | Pickup                      | Delivery                                 | 🥜 Eat In                              |                                |                           |       |
|                     |   | Payment methods availab     | ble                                      |                                       |                                |                           |       |
|                     |   | 🥜 Cash                      | Credit card                              | Debit card                            | 🕜 EC card                      |                           |       |
|                     |   |                             |                                          |                                       |                                |                           | MSAVE |
|                     |   | -                           |                                          |                                       |                                |                           |       |
|                     |   |                             |                                          |                                       |                                |                           |       |
|                     |   |                             |                                          |                                       |                                |                           |       |
|                     |   |                             |                                          |                                       |                                |                           |       |

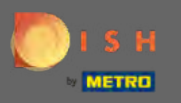

Pentru a schimba aspectele vizuale ale site-ului dvs., faceți clic pe design și conținut .

| John's bakery                                                              |                                                                                                    |                                                                                                    |                                                                                           | (*                                            | VISIT WEBSITE              | 🏶 English 🛩  | 6+    |
|----------------------------------------------------------------------------|----------------------------------------------------------------------------------------------------|----------------------------------------------------------------------------------------------------|-------------------------------------------------------------------------------------------|-----------------------------------------------|----------------------------|--------------|-------|
| <ul> <li>Dashboard</li> <li>Restaurant details</li> </ul>                  | 🔩 Food ordering                                                                                                    | 9                                                                                                    |                                                                                           |                                               |                            |              |       |
| Settings     Settings     Reservation options                              | ✓Your changes were saved successify                                                                                                    | niç                                                                                                    |                                                                                           |                                               |                            |              |       |
| <ul> <li>Design and content</li> <li>Legal</li> <li>Web Address</li> </ul> | You can now enable your website visitor<br>Please stick to the laws and actual rules<br>Once this option is enabled, make sure y<br>Disable Enable Enable | s to order food "to go" from your esta<br>In your country, when enabling this f<br>rou monitor your emails closely so th | blishment! Simply enable the optio<br>unctionality<br>at you do not miss any food orderin | n below and make sure to upload<br>g requests | your menu.                 |              |       |
| DISH WEBLISTING     Account                                                | Receive orders outside of my ope                                                                                                    | ning hours                                                                                                    |                                                                                           |                                               |                            |              |       |
|                                                                            | Payment methods available                                                                                                    | Delivery                                                                                                    | Eat In                                                                                    |                                               |                            |              |       |
|                                                                            | 🧹 Cash 🧳                                                                                                    | Credit card                                                                                                    | Debit card 🧹                                                                              | EC card                                       |                            | Asave        |       |
|                                                                            | Designed by Hospitality Digital GmbH. All tights reserved                                                                                                 | -                                                                                                    |                                                                                           | Imprint   FAQ   T                             | erms of Use   Data Privacy | Change cooke | lings |

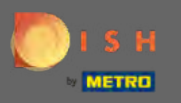

# Selectați șablonul de design din submeniu.

| COMPANY ADDRESS 2, BERLIN, DE                                                                       |                                                                                                    |
|----------------------------------------------------------------------------------------------------|----------------------------------------------------------------------------------------------------|
| <ul> <li>Dashboard</li> <li>Restaurant details</li> </ul>                                           | Food ordering                                                                                                    |
| Settings     Reservation options     Food antiquing                                                 | INACTIVE                                                                                                    |
| <ul> <li>Design and content</li> <li>Design Template</li> <li>Template<br/>customization</li> </ul> | You can now enable your website visitors to order food "to go" from your establishment! Simply enable the option below and make sure to upload your menu.<br>Please stick to the laws and actual rules in your country, when enabling this functionality<br>Once this option is enabled, make sure you monitor your emails closely so that you do not miss any food ordering requests.<br>Disable Enable |
| <ul> <li>Gallery media</li> <li>Description</li> <li>Content</li> </ul>                             |                                                                                                    |
| Legal  Web Address  DISH WEBLISTING                                                                 |                                                                                                    |
| Account                                                                                             |                                                                                                    |
|                                                                                                    | Designed by Hospitality Digital CmbH, All rights mervent Data Privacy   Change cook ings                                                                                                    |

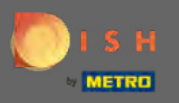

(Ŧ)

Alegeți dintre o varietate de șabloane. Derulați în jos pentru a vedea mai multe opțiuni.

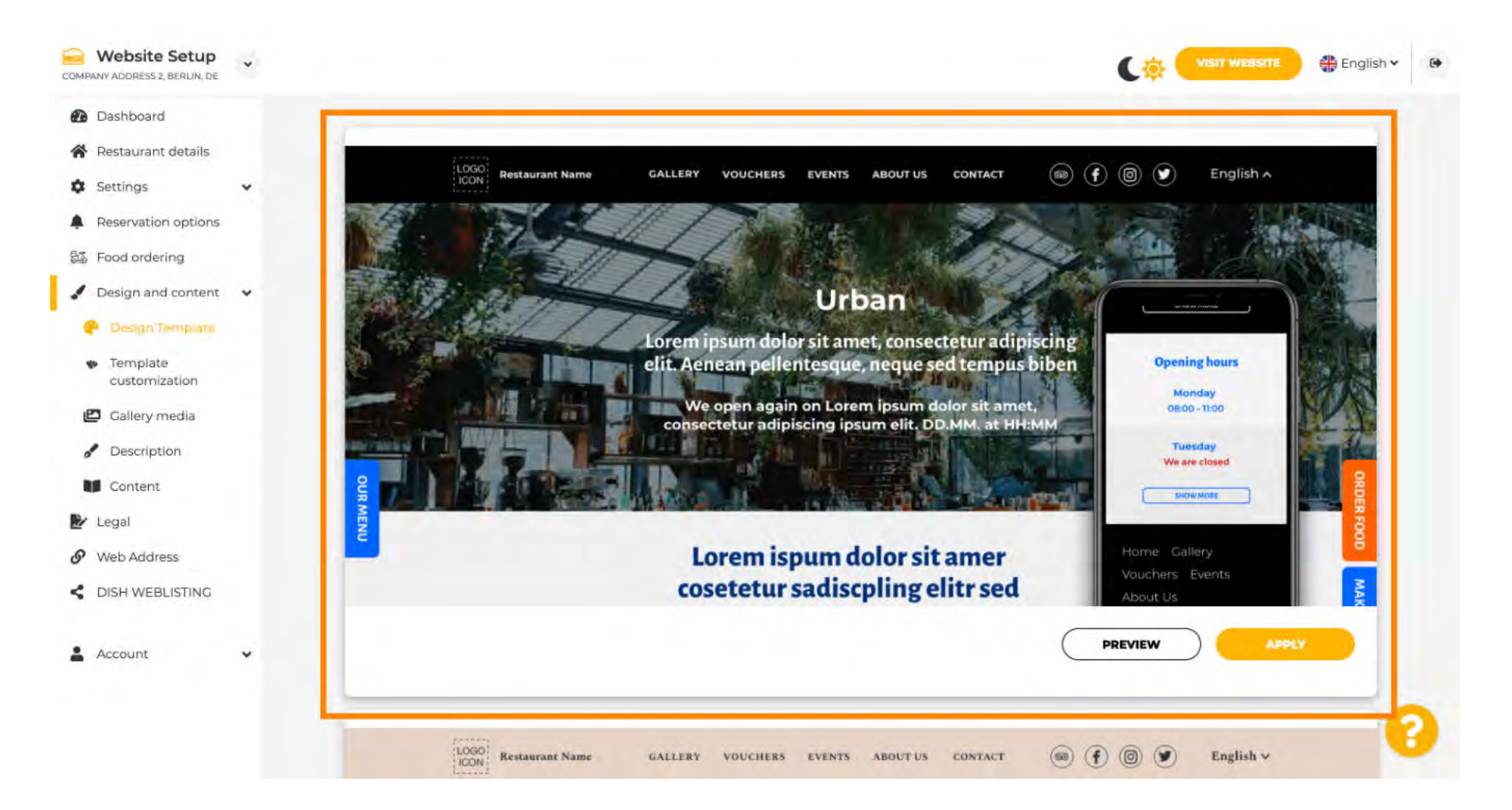

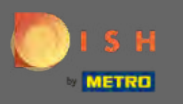

După ce ați găsit un șablon care vă place, faceți clic pe aplicați. Notă: Toate șabloanele pot fi previzualizate. Pentru a face acest lucru, faceți clic pe previzualizare.

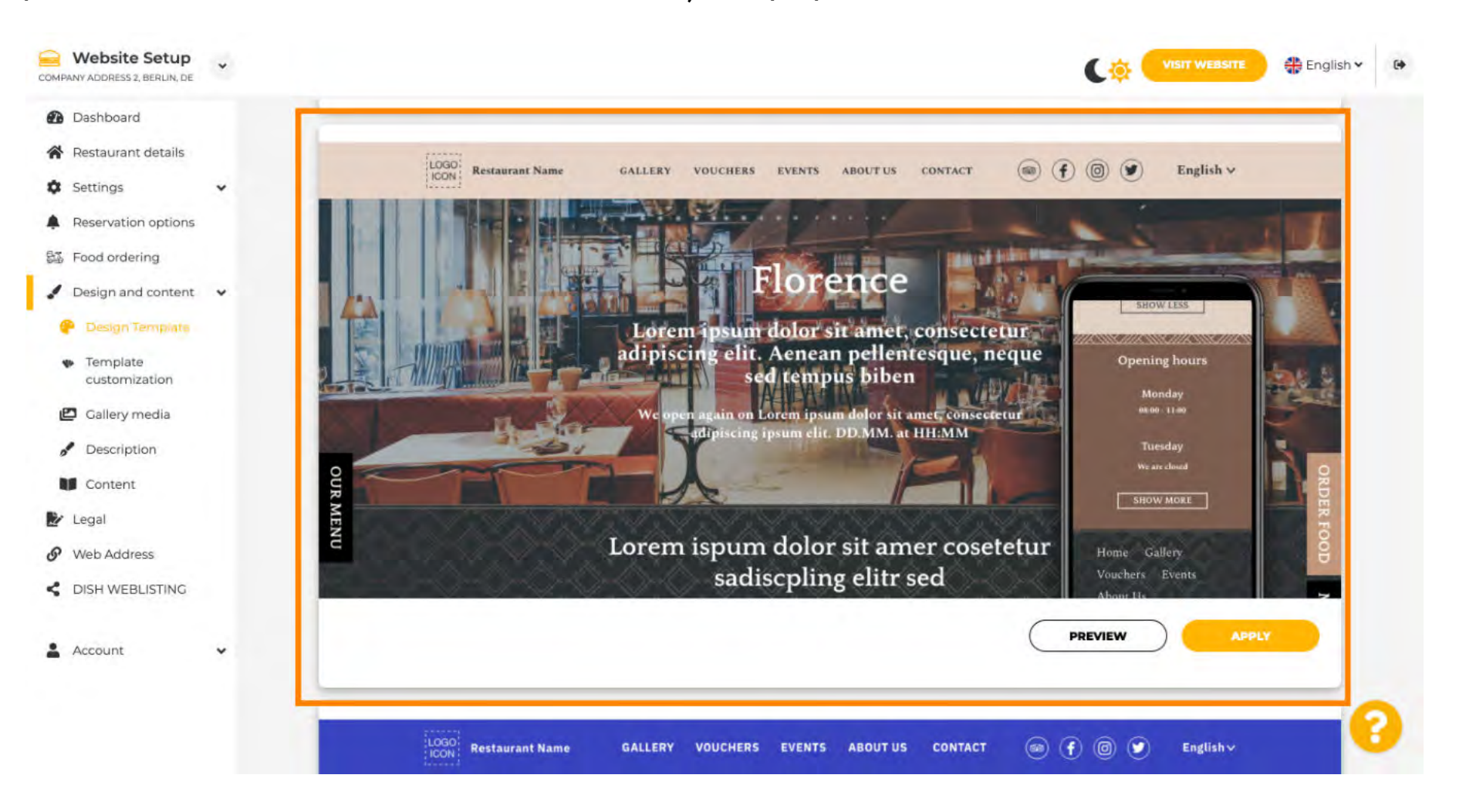

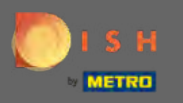

Faceți modificări suplimentare designului site-ului dvs. făcând clic pe personalizarea șablonului .

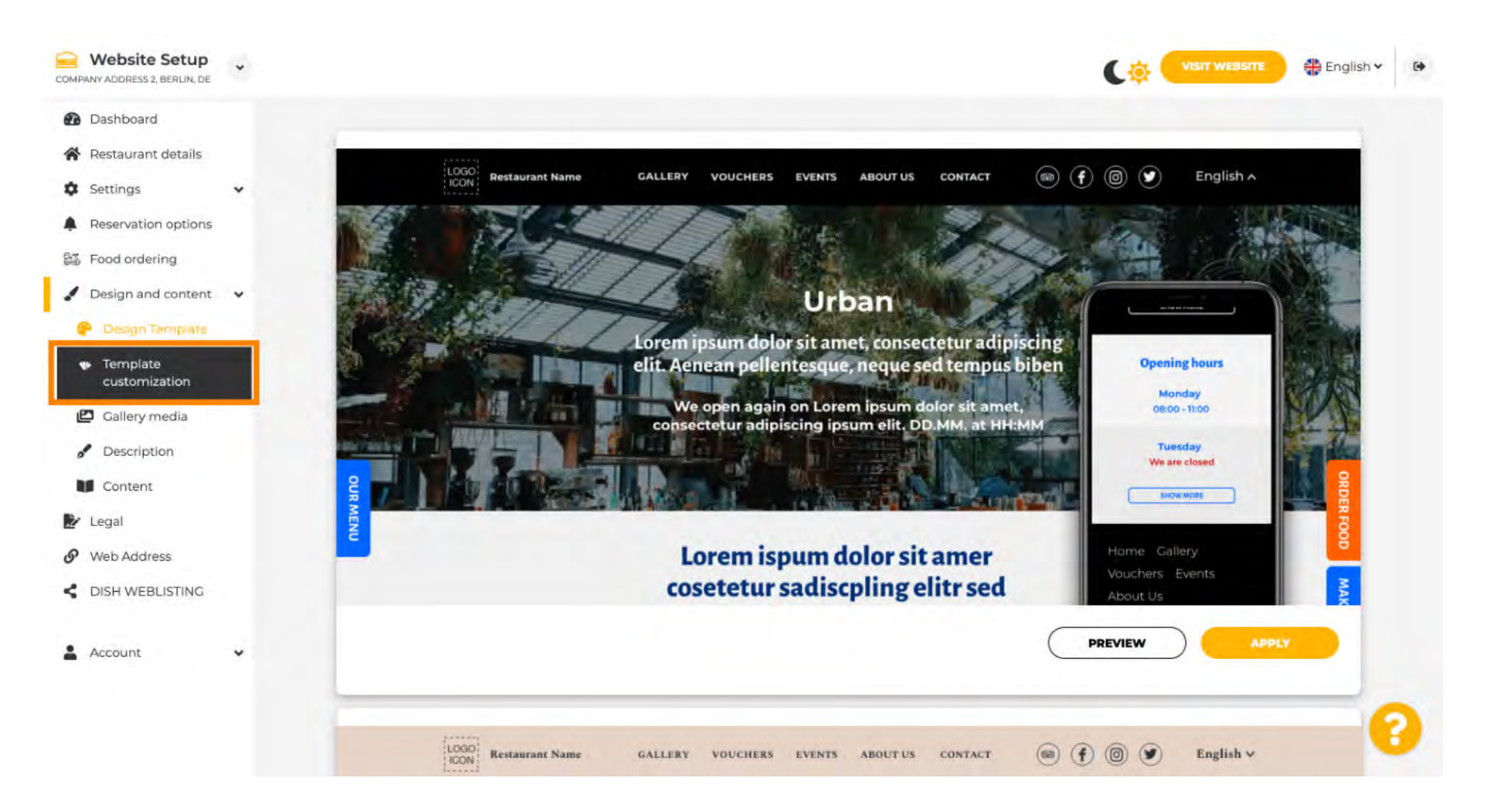

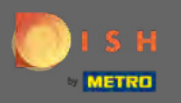

(‡)

Derulați în jos pentru a schimba imaginea și culoarea principală.

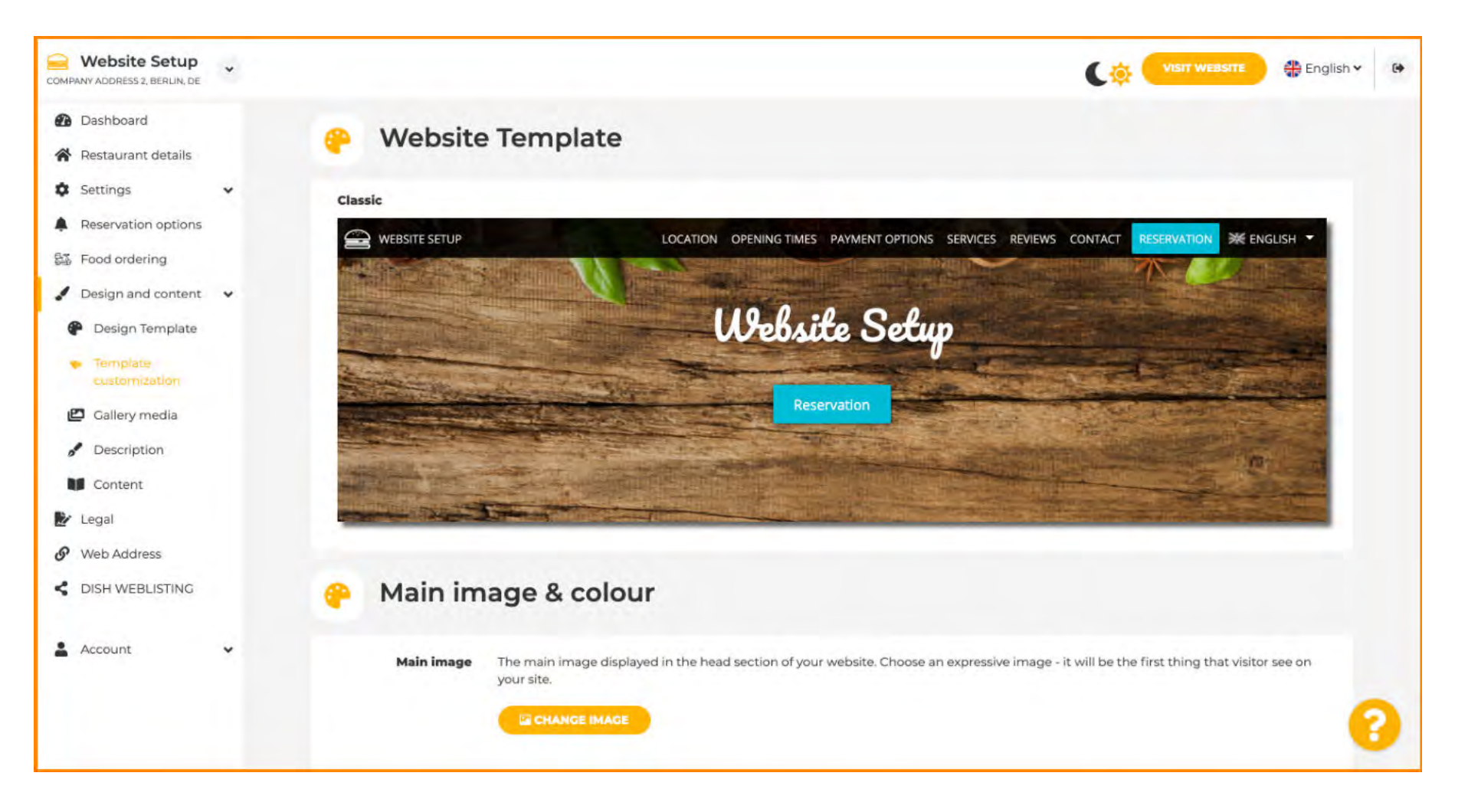

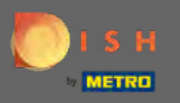

### DISH Website - Setări generale

(

În această secțiune puteți modifica imaginea afișată în secțiunea cap și puteți alege între o mare varietate de culori .

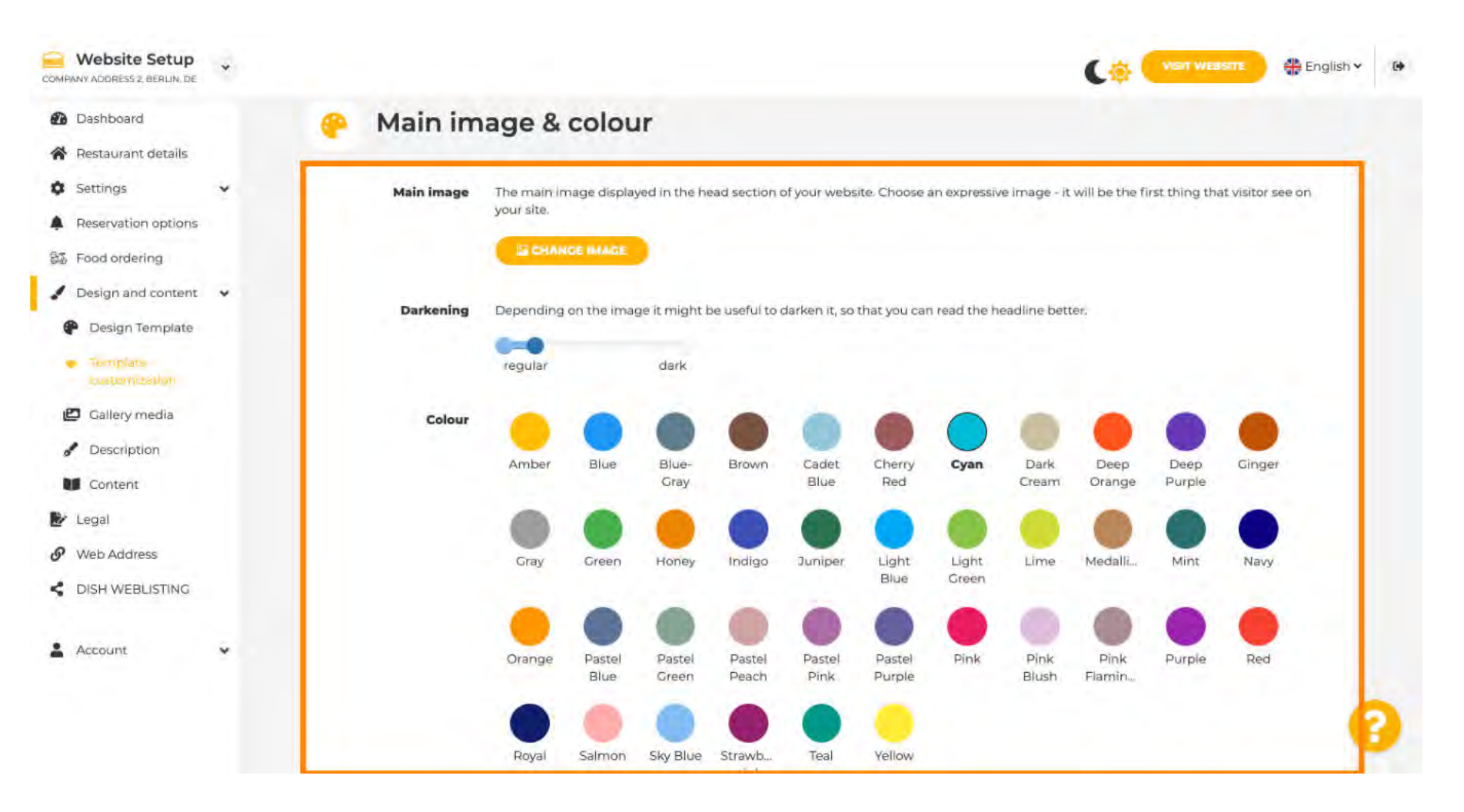

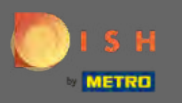

## Selectați fontul dorit aici.

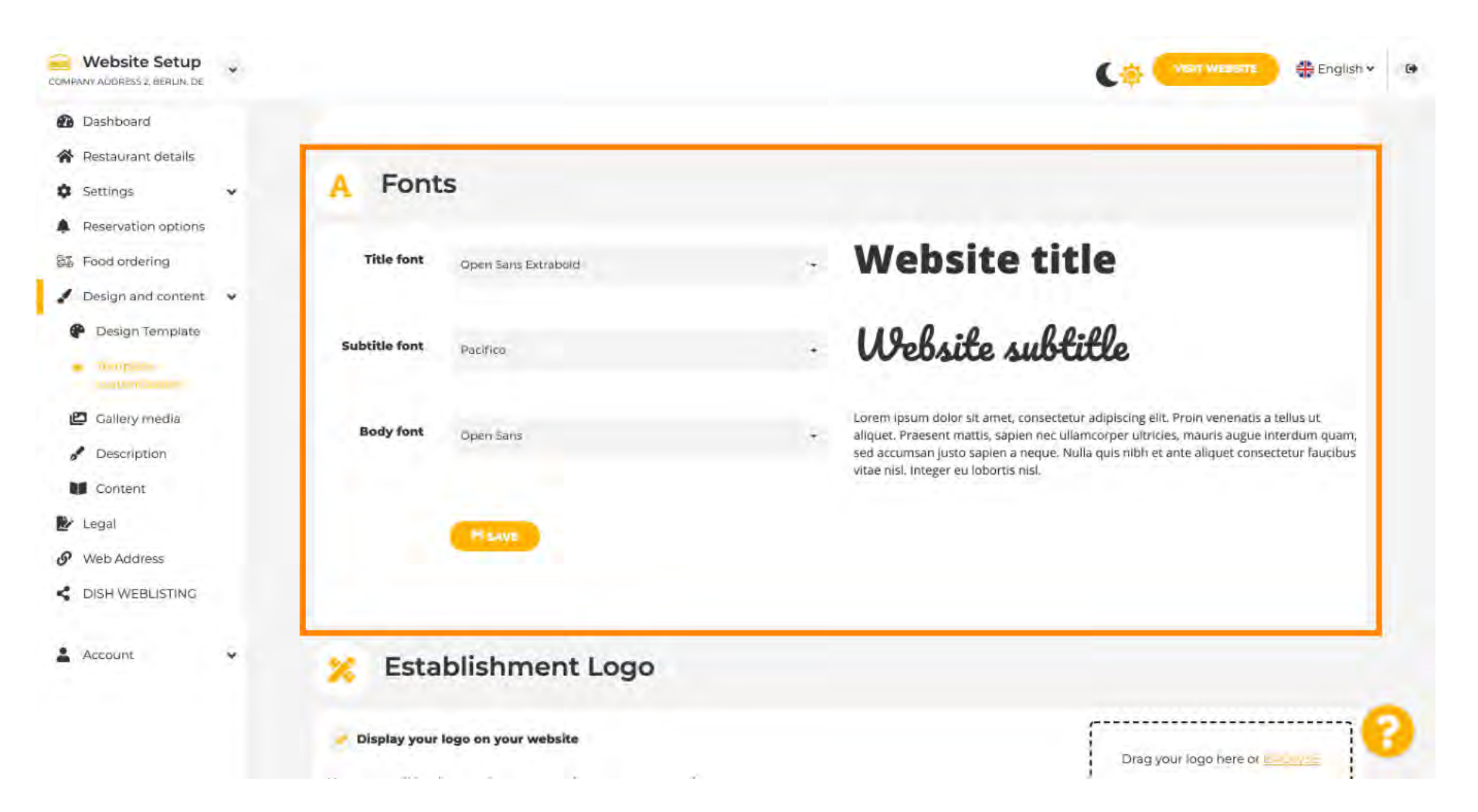

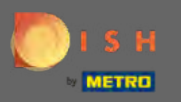

Adăugați un logo al instituției pentru a oferi site-ului dvs. un aspect profesional.

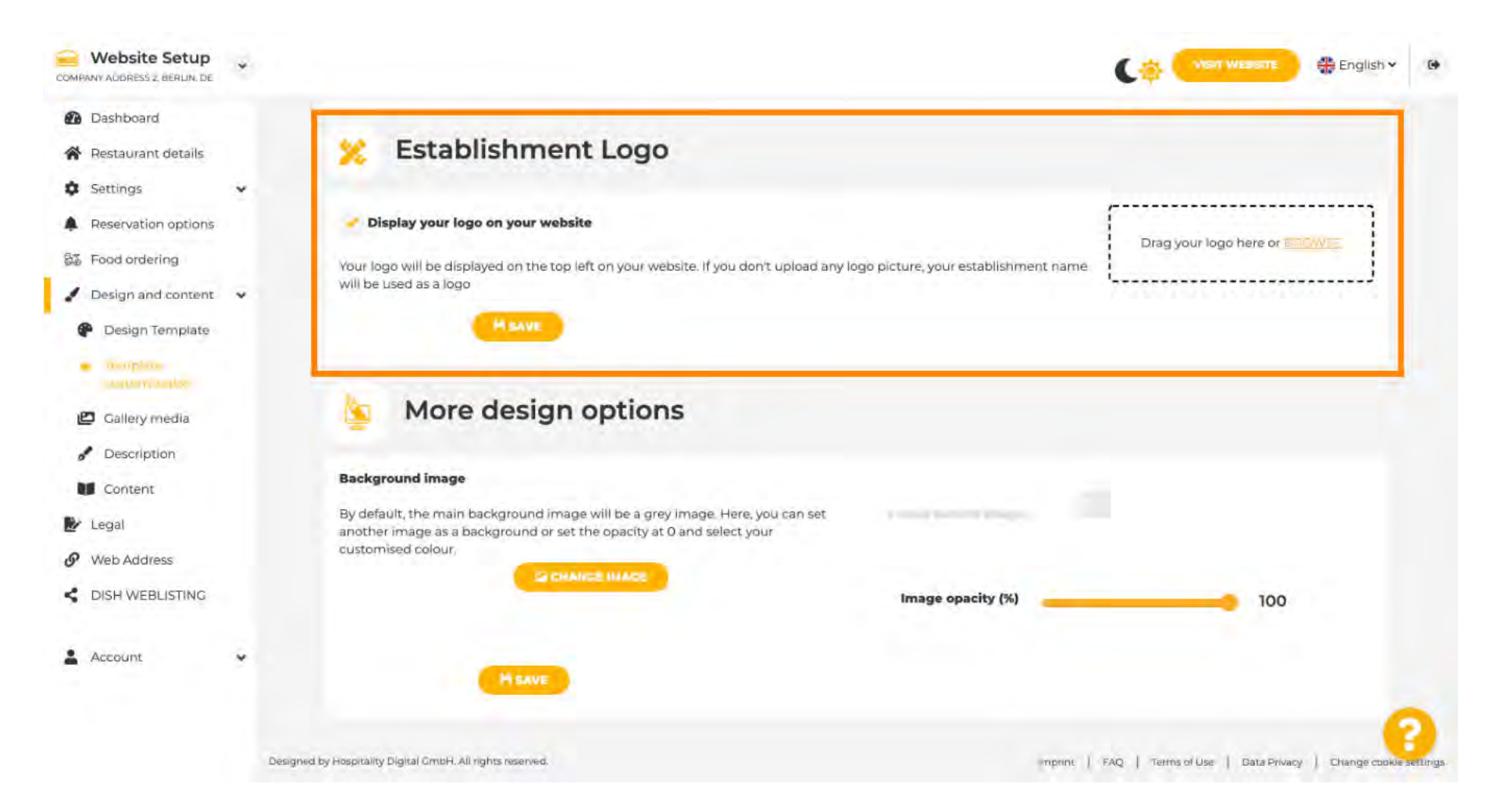

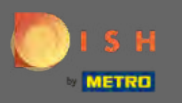

Aveți opțiunea de a schimba imaginea de fundal, precum și opacitatea imaginii.

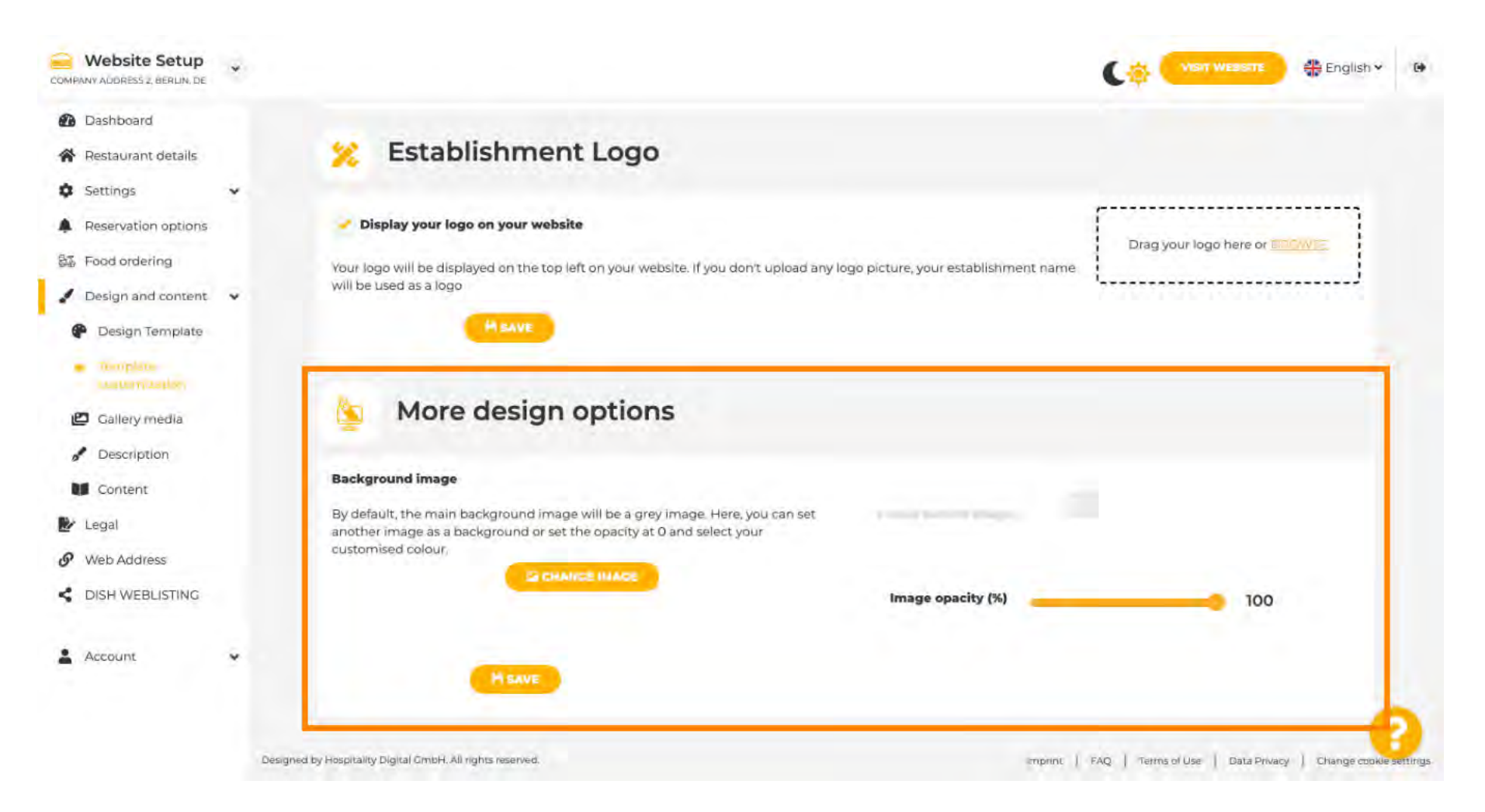

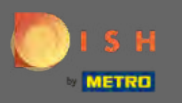

🌓 🔰 Următorul pas este să vă modificați media galeriei .

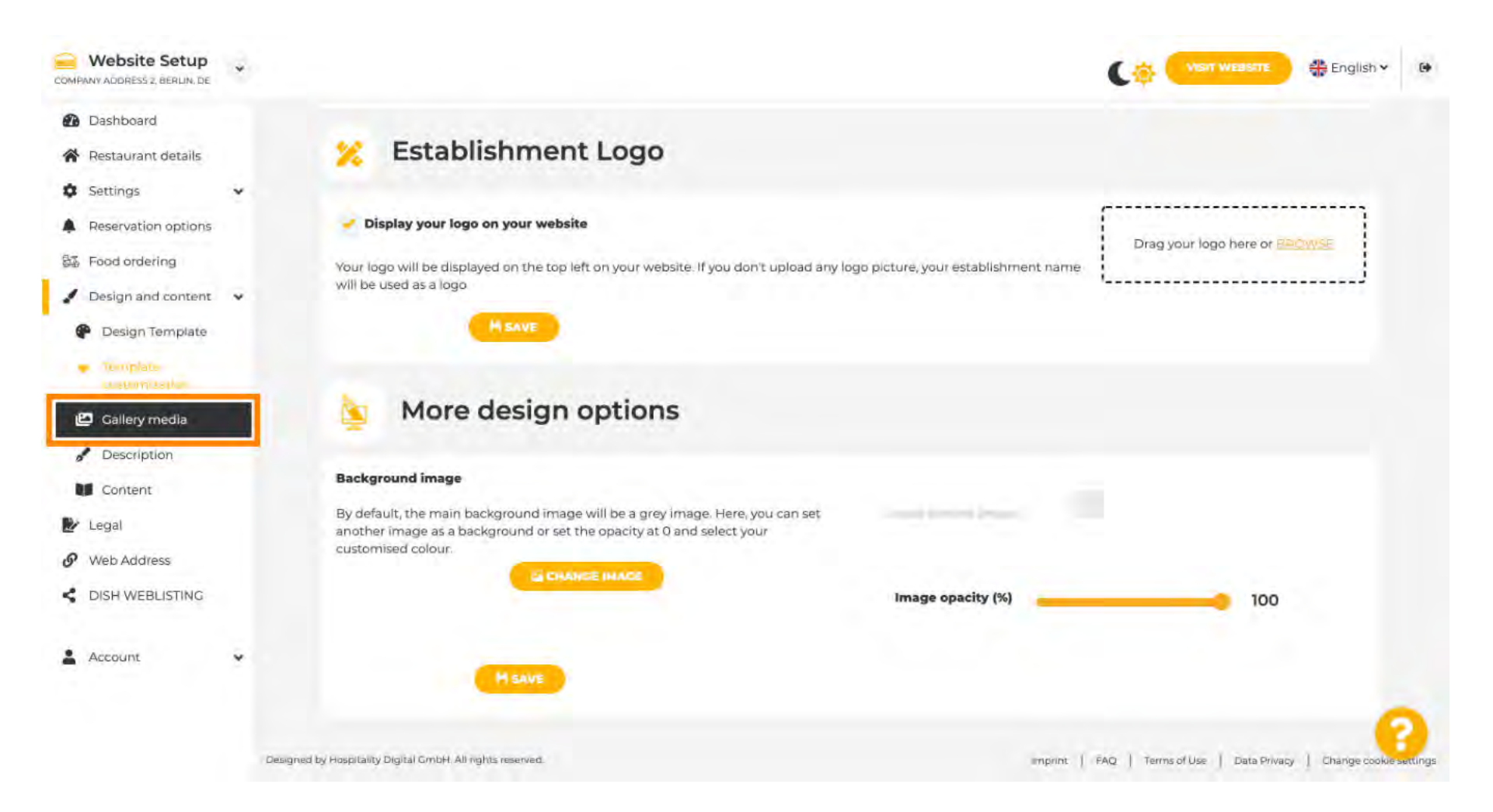

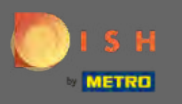

Adăugați conținut media, cum ar fi imagini sau videoclipuri prin glisare și plasare, care ar trebui să fie afișate pe noul dvs. site web.

| Dashboard                                                       |                                                                         |                | # English    |
|-----------------------------------------------------------------|-------------------------------------------------------------------------|----------------|--------------|
| Restaurant details                                              | Callery                                                                 |                |              |
| Settings 🗸                                                      |                                                                         |                |              |
| Reservation options                                             | Image upload                                                            | Video upload   |              |
| Food ordering                                                   | Please make sure that your file meets the requirements                  | ſ              | 1            |
| Design and content 👻                                            | <ul> <li>File format (PNC, JPC)</li> <li>max 10 MB file size</li> </ul> | Drag File here | 1            |
| P Design Template                                               | • min. 600x600 to 6000x6000px                                           |                | 1            |
| <ul> <li>Template</li> <li>customization</li> </ul>             |                                                                         | L              | l            |
| Collery ments                                                   | Nr. Media Description                                                   | Dele           | te/Edit/Drag |
| Description                                                     |                                                                         |                |              |
|                                                                 |                                                                         |                | _            |
| Content                                                         |                                                                         |                |              |
| Legal                                                           |                                                                         |                |              |
| <ul> <li>Content</li> <li>Legal</li> <li>Web Address</li> </ul> |                                                                         |                |              |
| Content<br>Legal<br>Web Address<br>DISH WEBLISTING              |                                                                         |                |              |
| Content<br>Legal<br>Web Address<br>DISH WEBLISTING<br>Account   |                                                                         |                |              |

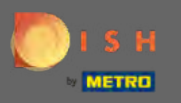

# Modificați detaliile despre descriere în continuare.

| Website Setup<br>COMPANY ADDRESS Z, BERLIN, DE                               | * |                                                                                                   | Vient Weasarte 🕀 English 🗸 Թ                                    |
|------------------------------------------------------------------------------|---|---------------------------------------------------------------------------------------------------|-----------------------------------------------------------------|
| <ul><li>Dashboard</li><li>Restaurant details</li></ul>                       |   | Callery                                                                                           |                                                                 |
| Settings                                                                     | * |                                                                                                   |                                                                 |
| A Reservation options                                                        |   | Image upload                                                                                      | Video upload                                                    |
| 💱 Food ordering                                                              | * | Please make sure that your file meets the requirements <ul> <li>File format (PNG, JPG)</li> </ul> | Drag File here                                                  |
| <ul> <li>Design Template</li> <li>Template</li> <li>customization</li> </ul> |   | <ul> <li>max. 10 MB file size</li> <li>min, 600x600 to 6000x6000px</li> </ul>                     |                                                                 |
| 🖉 Lailerymedia                                                               | _ | Nr. Media Description                                                                             | Delete/Edit/Drag                                                |
| Content                                                                      |   |                                                                                                   |                                                                 |
| 🕑 Legal                                                                      |   |                                                                                                   |                                                                 |
| I Web Address                                                                |   |                                                                                                   |                                                                 |
| CISH WEBLISTING                                                              |   |                                                                                                   |                                                                 |
| Account                                                                      | * |                                                                                                   | 0                                                               |
|                                                                              |   | Designed by Hospitality Digital CrisbH. All rights reserved                                       | Emprini   FAQ   Termi of Use   Data Privacy   Change coole imgs |

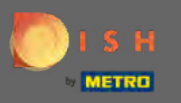

Adăugați aici un titlu de bun venit, slogan, meta-descriere și o descriere. Notă: Derulați în jos pentru a edita descrierea.

| Website Setup                                                                                                    | * |                                                                                                    |  | 👫 English 🕶 |
|----------------------------------------------------------------------------------------------------|---|----------------------------------------------------------------------------------------------------|--|-------------|
| Dashboard     Restaurant details     Settings                                                                       |   | Website Description                                                                                                    |  |             |
| <ul> <li>Reservation options</li> <li>Food ordering</li> <li>Design and content</li> <li>Design Template</li> </ul> | ÷ | Welcome title<br>A greeting to your visitors, this appears on the top of your website                                                                                           |  | а           |
| <ul> <li>Template customization</li> <li>Gallery media</li> <li>Description</li> <li>Content</li> </ul>             |   | Tagline<br>Search Impactful: This is a title for your website description                                                                                                    |  |             |
| <ul> <li>Legal</li> <li>Web Address</li> <li>DISH WEBLISTING</li> <li>Account</li> </ul>                            | * | <b>Meta Description</b><br>The meta description is an HTML attribute that provides a brief summary of a<br>web page, which is often displayed on search engines such as Google. |  |             |
|                                                                                                    |   | Description<br>2. B I ∞ ¢                                                                                                    |  | 8           |

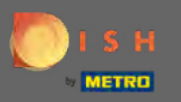

• Finalizați acest pas făcând clic pe salvare .

| COMPANY ADDRESS 2, BERLIN, DE                             | * |                                                                                                    | Cor West Westerne 🏶 English 🗸 🕑                     |
|-----------------------------------------------------------|---|----------------------------------------------------------------------------------------------------|-----------------------------------------------------|
| <ul> <li>Dashboard</li> <li>Restaurant details</li> </ul> |   | Description                                                                                                    |                                                     |
| Settings     Reservation options                          | • | 2. B / ∞ ¢                                                                                                    |                                                     |
| Pood ordering     Design and content     Design Template  | • |                                                                                                    |                                                     |
| <ul> <li>Template<br/>customization</li> </ul>            |   |                                                                                                    |                                                     |
| Content                                                   |   |                                                                                                    |                                                     |
| <ul> <li>Legal</li> <li>Web Address</li> </ul>            |   |                                                                                                    |                                                     |
| CISH WEBLISTING                                           |   |                                                                                                    |                                                     |
| Account                                                   | • | You have used 1/1800 of characters enabled for this module of your website. If there is more that you did another module of your website. | like to tell to visitors of your website please use |

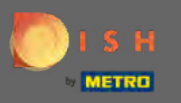

# Definiți conținutul în ultimul pas de proiectare.

| COMPANY ADDRESS 2, BERLIN, DE                       |                                                                                                    | Vielt Weasare 🕀 English 🗸 🔘                                |  |
|-----------------------------------------------------|----------------------------------------------------------------------------------------------------|------------------------------------------------------------|--|
| Dashboard                                           |                                                                                                    |                                                            |  |
| 🔗 Restaurant details                                | Description                                                                                                    |                                                            |  |
| 🗘 Settings 🗸                                        |                                                                                                    |                                                            |  |
| Reservation options                                 | X. B / 60 O                                                                                                    |                                                            |  |
| 部 Food ordering                                     |                                                                                                    |                                                            |  |
| 🖌 Design and content 🛛 🗸                            |                                                                                                    |                                                            |  |
| P Design Template                                   |                                                                                                    |                                                            |  |
| <ul> <li>Template</li> <li>customization</li> </ul> |                                                                                                    |                                                            |  |
| 😰 Gallery media                                     |                                                                                                    |                                                            |  |
| Description                                         |                                                                                                    |                                                            |  |
| Content                                             |                                                                                                    |                                                            |  |
| 🛃 Legal                                             |                                                                                                    |                                                            |  |
|                                                     |                                                                                                    |                                                            |  |
| CISH WEBLISTING                                     |                                                                                                    |                                                            |  |
| 🛓 Account 🖌                                         | You have used 1/1800 of characters enabled for this module of your website. If there is more that yo<br>another module of your website. | ou did like to tell to visitors of your website please use |  |
|                                                     | MEAVE                                                                                                    | 6                                                          |  |

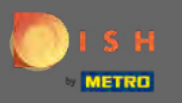

Adăugați blocuri de conținut pentru a vă completa site-ul web cu mai multe informații și pentru a vă informa clienții despre afacerea dvs. Faceți clic pe pictograma de adăugare pentru a adăuga un bloc de conținut.

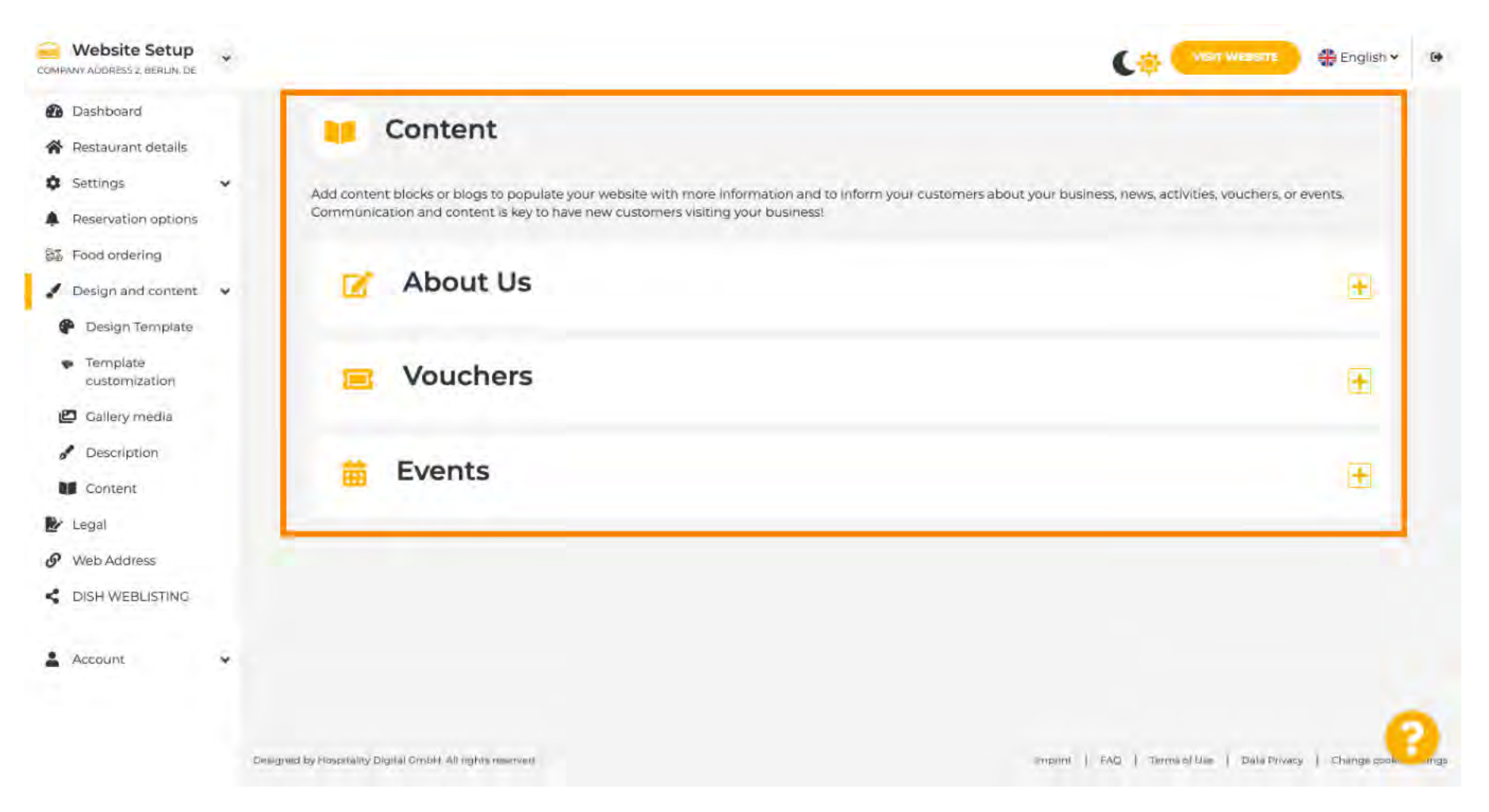

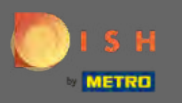

Faceți clic pe legal pentru a continua.

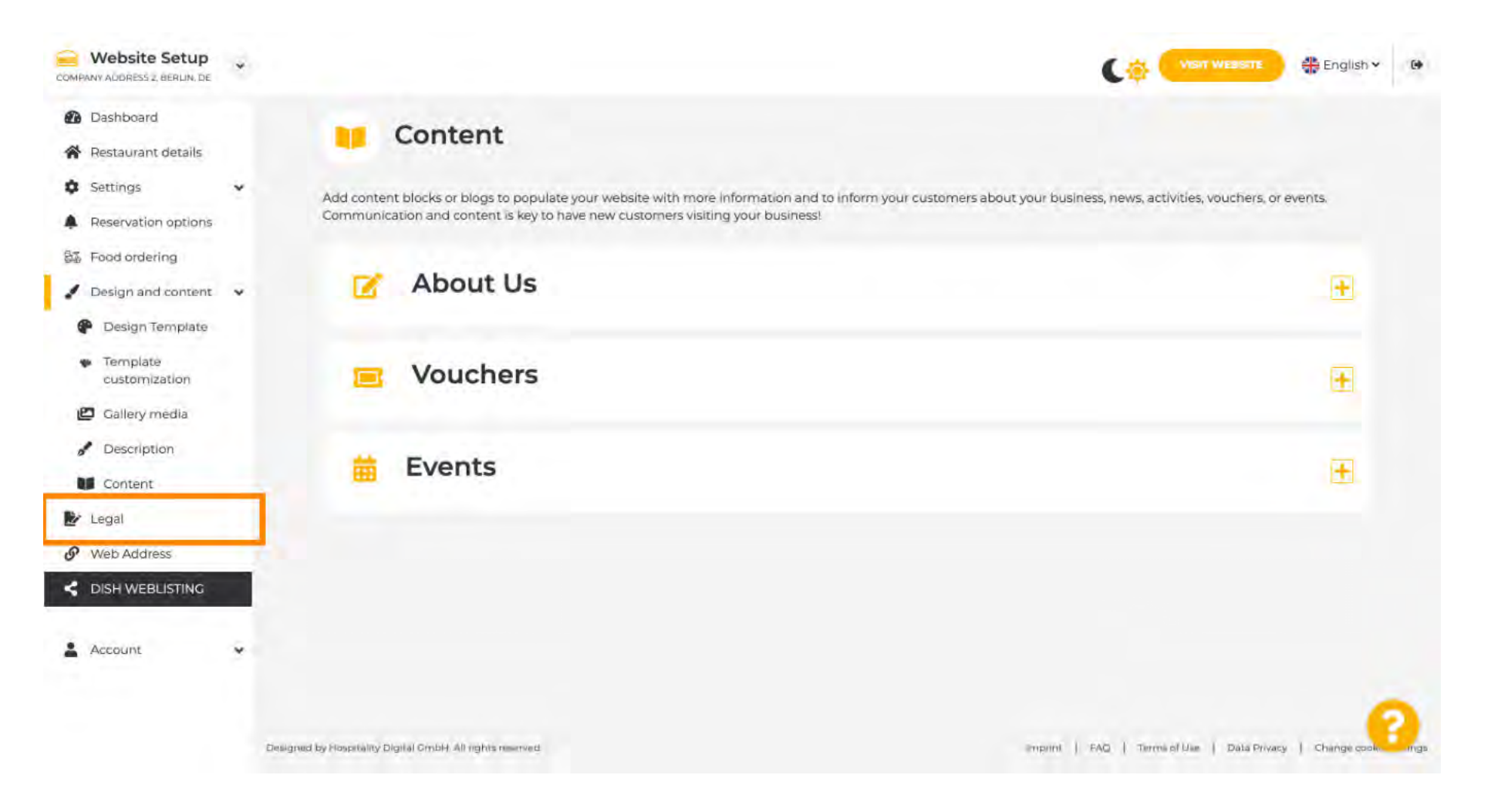

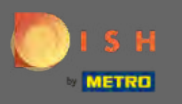

În această secțiune puteți modifica amprenta site -ului dvs. , precum și politica de confidențialitate . Notă: Puteți utiliza politica de confidențialitate implicită.

| Website Setup                                                 | * |                                |               | 🛟 English 🛩 |
|---------------------------------------------------------------|---|--------------------------------|---------------|-------------|
| <ul> <li>Dashboard</li> <li>Restaurant details</li> </ul>     |   | 🛃 Website imprii               | nt            |             |
| <ul><li>Settings</li><li>Reservation options</li></ul>        | * | Business name*                 | TEST Company  |             |
| <ul> <li>Food ordering</li> <li>Design and content</li> </ul> |   | Address*                       | lest street 2 |             |
| Web Address                                                   |   | E-mail                         |               |             |
| CISH WEBLISTING                                               |   | Phone                          | 149 -         |             |
| Account                                                       | * | District court                 | Berlin        |             |
|                                                               |   | Commercial registration number |               |             |
|                                                               |   | VAT ID                         |               |             |
|                                                               |   | Responsible person             |               |             |
|                                                               |   | Supervisory Authority          |               |             |
|                                                               |   | Additional information         |               | - P         |

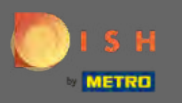

Ð

Accesați secțiunea următoare și faceți clic pe adresa web.

| COMPANY ADDRESS 2, BERLIN, DE    |                                                            |                                                                       |                                             | 🛟 English 🗸       |       |
|----------------------------------|------------------------------------------------------------|-----------------------------------------------------------------------|---------------------------------------------|-------------------|-------|
| Dashboard     Destaurant details | VAT ID                                                     |                                                                       |                                             |                   |       |
| Settings                         | Responsible person                                         |                                                                       |                                             |                   |       |
| Reservation options              | Supervisory Authority                                      |                                                                       |                                             |                   |       |
| 🖌 Design and content 🗸           | Additional information                                     |                                                                       |                                             |                   |       |
| 9 Web Address                    |                                                            | M SAVE                                                                |                                             |                   |       |
| CISH WEBLISTING                  |                                                            |                                                                       |                                             |                   |       |
| 🛓 Account 🗸 👻                    | Privacy policy                                             |                                                                       |                                             |                   |       |
|                                  | For legal reasons your website has to prov                 | de a privacy policy. You can use our default version or use your own. |                                             |                   |       |
|                                  | Use our default privacy policy Use your own privacy policy |                                                                       |                                             |                   |       |
|                                  |                                                            | H SAVE                                                                |                                             |                   |       |
|                                  | Designed by Hospitality Digital GmbH. All rights reserved. |                                                                       | Imprint   FAQ   Terms of Use   Data Privacy | Change cookle set | lings |

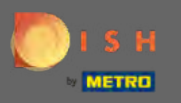

Schimbați-vă adresa web aici sau utilizați domeniul extern pentru acest site web.

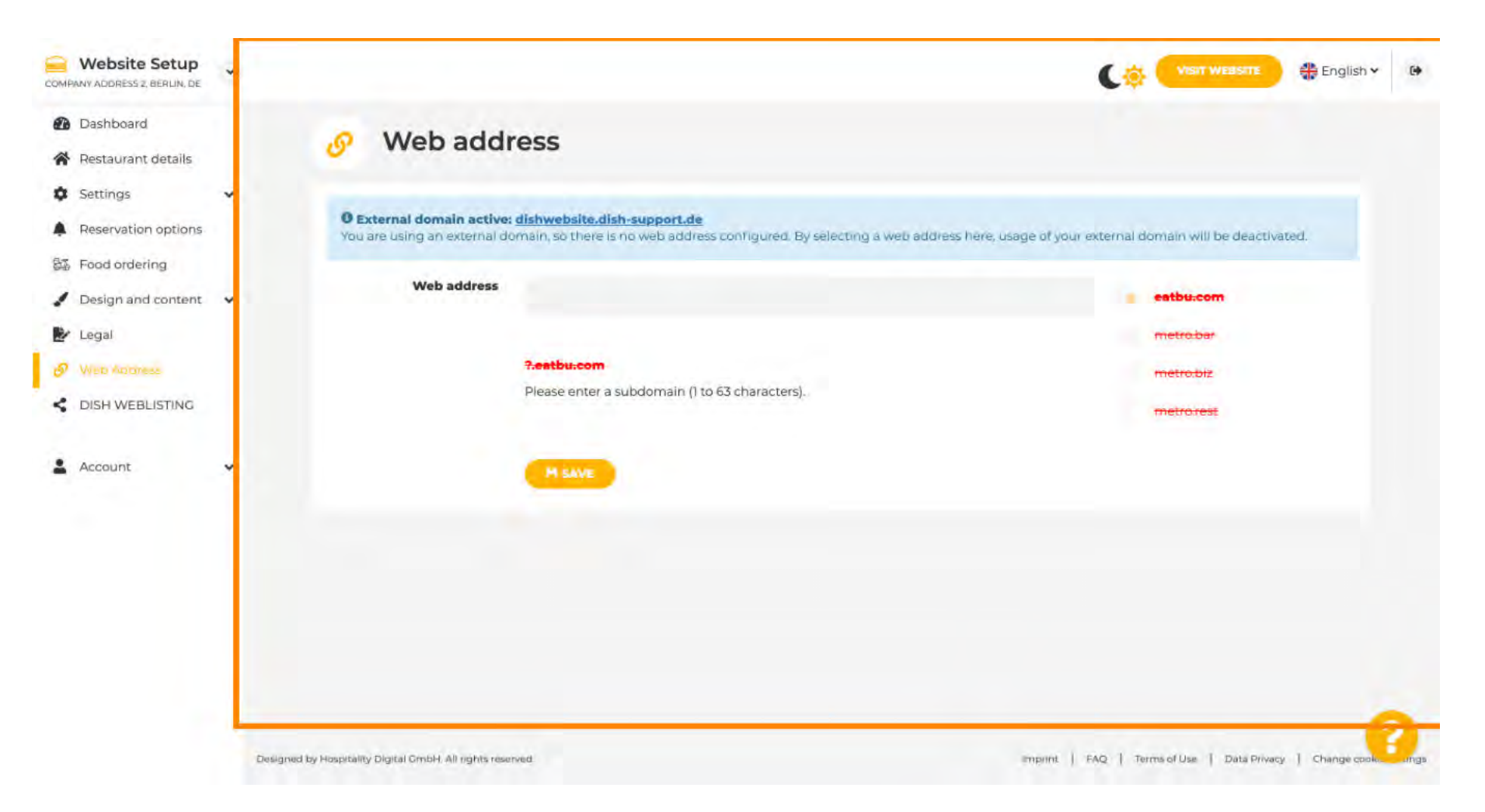

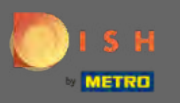

 $(\mathbf{i})$ 

Asta e. Acum puteți edita site-ul dvs.

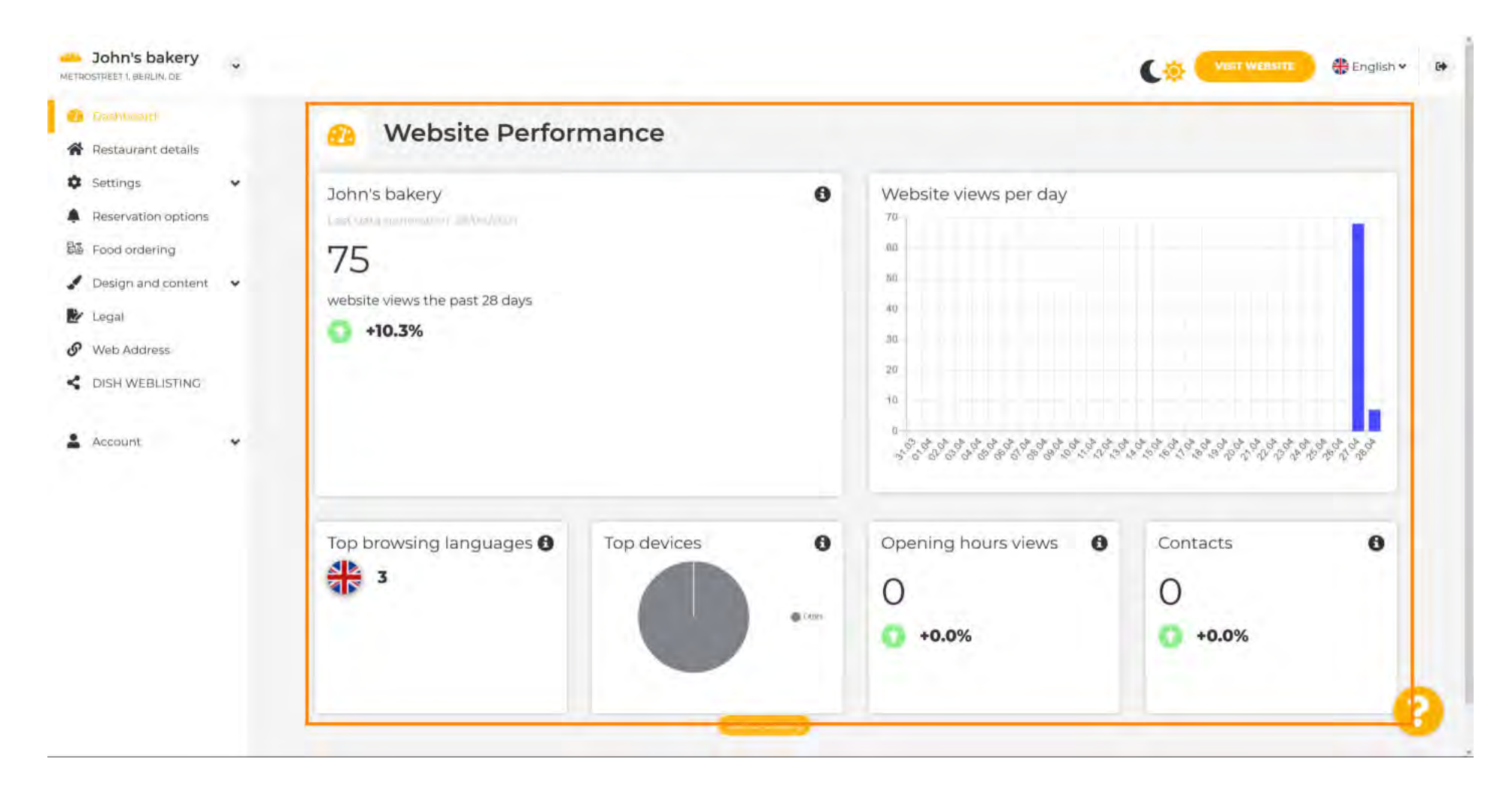